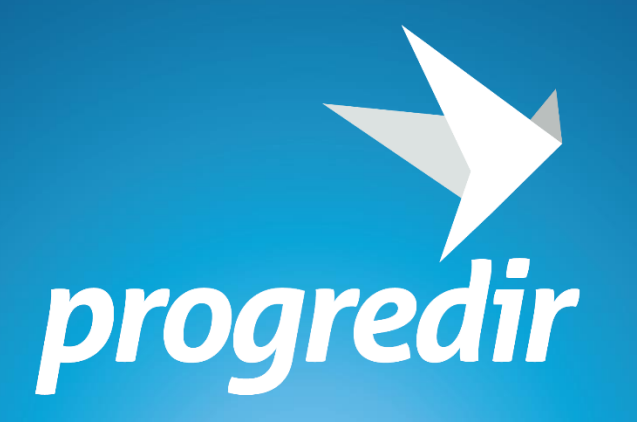

# **Manual de Cadastro** Rede de Parceiros do Desenvolvimento Social

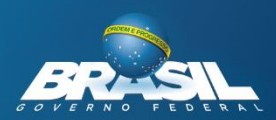

**MINISTÉRIO DO** 

SOCIAL

DESENVOLVIMENTO

DA MINISTÉRIO DA IOR EDUCAÇÃO

**MINISTÉRIO DO** 

TRABALHO

MINISTÉRIO DA INDÚSTRIA, COMÉRCIO EXTERIOR E SERVICOS

MINISTÉRIO DA **CIÊNCIA, TECNOLOGIA,** INOVAÇÕES E COMUNICAÇÕES

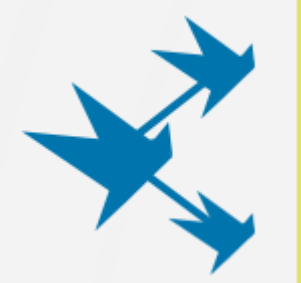

Este documento apresenta o passo a passo para o cadastramento da empresa ou entidade na Rede de Parceiros, bem como o cadastramento de vagas no Portal de Intermediação de Mão de Obra do Plano Progredir.

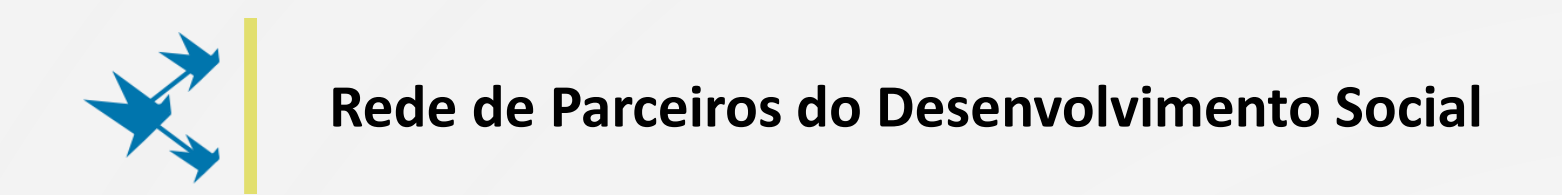

O Progredir criou uma **Rede de Parceiros do Desenvolvimento Social** para fortalecer a união do Governo Federal com instituições comprometidas em promover boas práticas de responsabilidade social.

Empresas, organizações sem fins lucrativos e entidades representativas de diversos setores atuarão em conjunto com o Progredir, desempenhando um <u>papel de destaque</u> ao oferecer e incentivar oportunidades de vagas de emprego e qualificação profissional (na forma de vagas de estágio, jovem aprendiz e cursos de capacitação para os trabalhadores) ao público-alvo.

Os Parceiros do Desenvolvimento Social contam com seguintes **benefícios**:

- Receber currículos selecionados de acordo com os perfis dos candidatos e da vaga;
- Ser reconhecido do poder público como entidade atuante em ações de responsabilidade social, por meio da contratação de trabalhadores inscritos no Cadastro Único;
- Participar de eventos promovidos pela Rede de Parceiros.

### Cadastre-se e oferte oportunidades de emprego e renda a quem mais precisa!

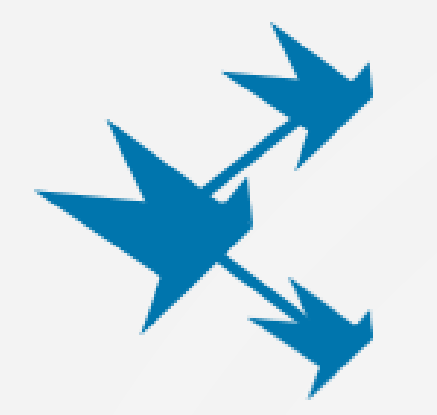

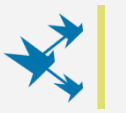

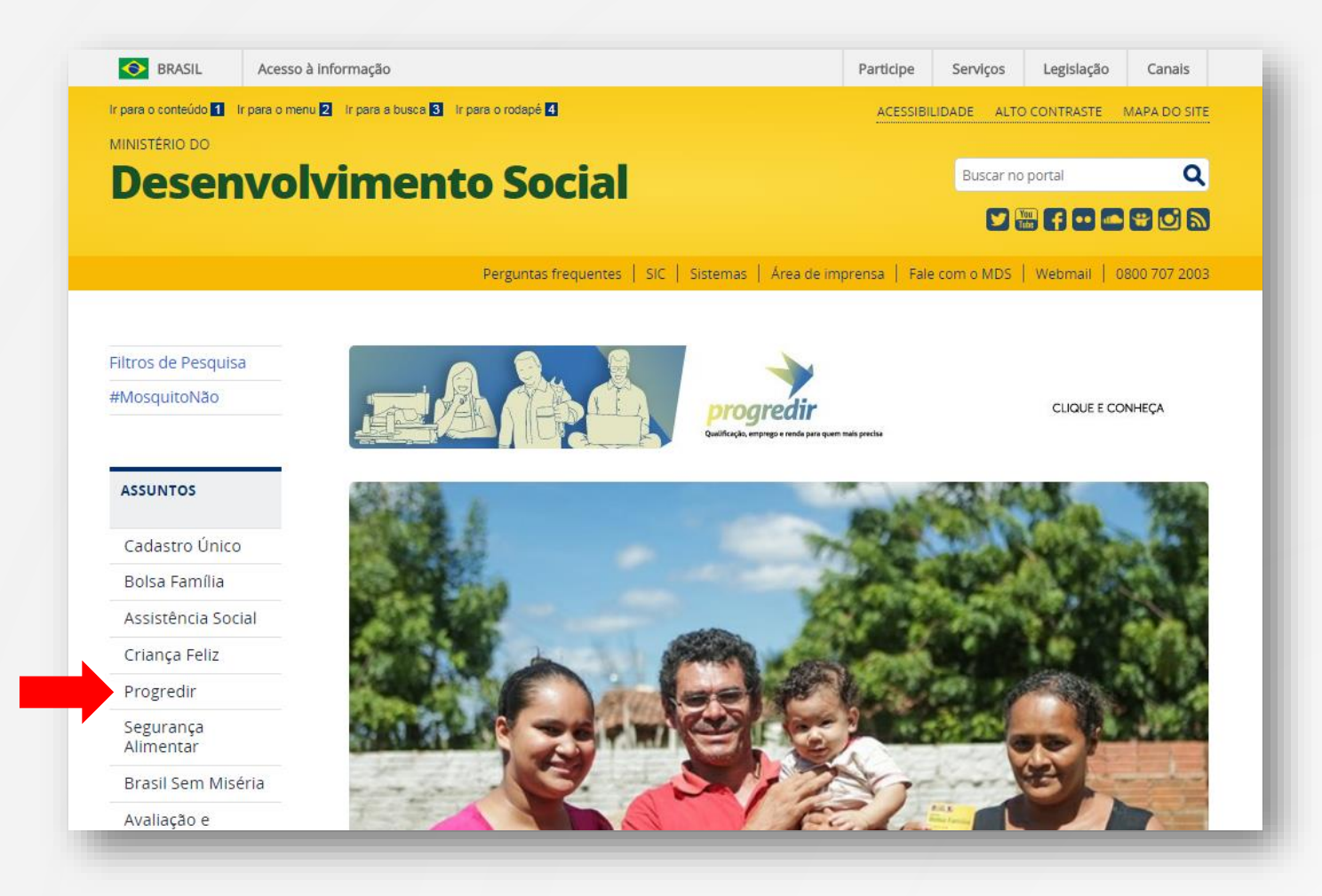

Para fazer parte da Rede de Parceiros, o responsável pelo preenchimento do cadastro da entidade/empresa deverá acessar a página <u>www.mds.gov.br</u> e clicar no link "**PROGREDIR**", na barra lateral.

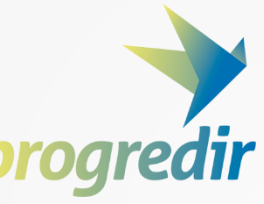

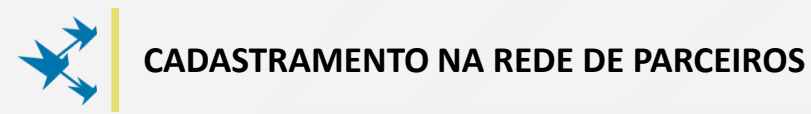

| ferramenta para elaborar seu currículo.                                                                             | cursos profissionaliza              | intes e de inclusão digital.                                    | o seu negócio e aumentar a sua renda.                                               |
|----------------------------------------------------------------------------------------------------|-------------------------------------|-----------------------------------------------------------------|-------------------------------------------------------------------------------------|
| MAIS DETALHES                                                                                                    |                                     | MAIS DETALHES                                                   | MAIS DETALHES                                                                       |
| Empresas<br>e Entidades                                                                                             |                                     |                                                                 | CADASTRE VAGAS                                                                      |
| REDE DE PARCEII                                                                                                    | ROS                                 | CADASTRE                                                        | VAGAS DE EMPREGO                                                                    |
| ×                                                                                                    |                                     |                                                                 |                                                                                     |
| A Rede de Parceiros do Desenvolvir<br>criada promover boas práticas de re<br>social da iniciativa pública e privada | nento Social foi<br>esponsabilidade | Os parceiros desem<br>viabilizar a entrada<br>renda no mundo do | penham um papel de destaque ao<br>e a permanência das pessoas de baixa<br>trabalho. |
|                                                                                                    |                                     |                                                                 | CONHEÇA A REDE DE PARCEIROS >                                                       |
| www                                                                                                    | 73.A                                | 3                                                               |                                                                                     |

O responsável pelo cadastramento será direcionado à página do Progredir, onde deverá rolar a tela até bloco das **Empresas e Entidades** e clicar **"CONHEÇA A REDE DE PARCEIROS".** 

**OBS**: é possível acessar o Progredir através do link <u>www.mds.gov.br/progredir</u>.

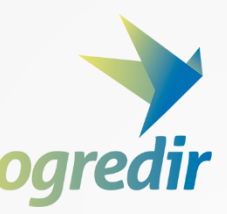

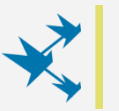

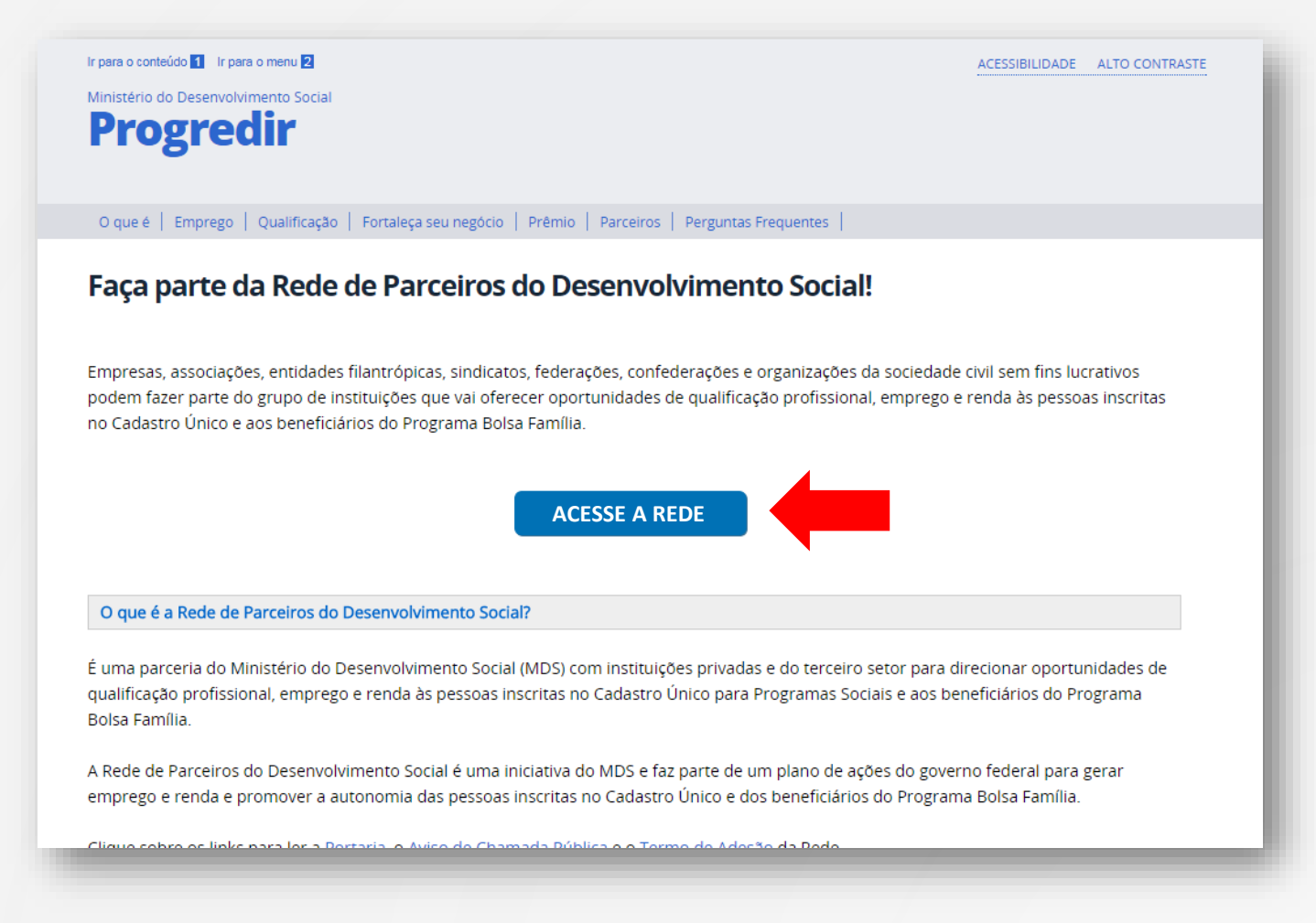

O responsável será direcionado para a página da Rede de Parceiros, onde encontrará informações básicas sobre a adesão ao Plano Progredir e os links de visualização da <u>Portaria</u> e o <u>Aviso de Chamada Pública.</u>

Para se cadastrar e aderir à Rede clique em "ACESSE A REDE".

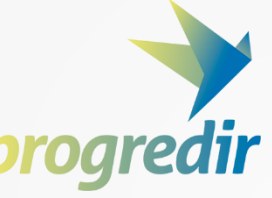

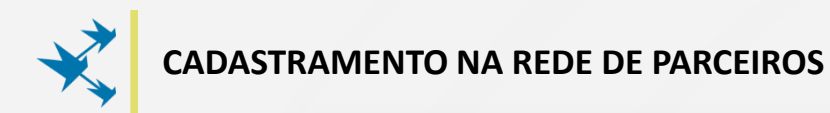

| progredir             |  |
|-----------------------|--|
| Rede de Parceiros     |  |
| Informe o seu E-mail: |  |
| informe o seu email   |  |
| Prosseguir            |  |
|                       |  |
|                       |  |

Informe aqui o **e-mail** do responsável pelo preenchimento do cadastro.

**Atenção:** recomenda-se que o responsável pelo cadastramento seja também representante da entidade ou empresa na Rede de Parceiros.

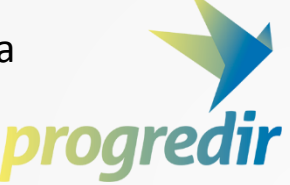

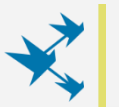

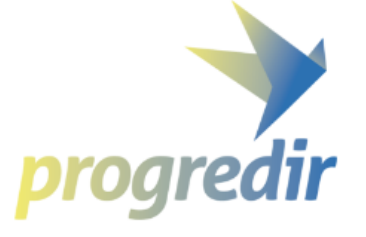

Rede de Parceiros

Usuário não encontrado. Para continuar usando o e-mail "XXXXX@XXXXXX.com.br" é necessário efetuar o cadastro.

Email:

XXXXXXX@XXXXXXX.com.br

Crie uma senha:

Confirme a Senha:

Confirme a Senha

Informe seu CPF:

CPF

Informe seu nome:

NOME

Voltar

Caso a plataforma informe que o usuário não foi encontrado, será necessário, então, preencher o cadastro básico com o <u>nome completo</u> <u>e o CPF</u> do responsável pela entidade ou empresa na Rede de Parceiros.

O responsável também deverá criar uma **senha** de acesso.

Para avançar no cadastramento, clique em "CADASTRAR".

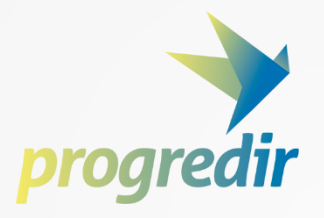

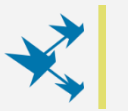

| Cadastro de Usuário                                                          |   |
|------------------------------------------------------------------------------|---|
|                                                                              |   |
| CADASTRO REALIZADO COM SUCESSO!                                              |   |
| Um e-mail de confirmação foi enviado para xxxxxxxxxxxxxxxxxxxxxxxxxxxxxxxxxx |   |
| Email:                                                                       | - |
| xxxxxx@xxxxxx                                                                |   |
| Crie uma senha:                                                              |   |
|                                                                              |   |
| Confirme a Senha:                                                            |   |
|                                                                              |   |
| Informe seu CPF:                                                             |   |
| XXX.XXX.XXX-XX                                                               |   |
| Informe seu nome:                                                            |   |
| XXXXXXXXXXXXXX                                                               |   |

Após a primeira etapa, a plataforma informará que o cadastro foi realizado com sucesso.

Em seguida, um link de confirmação que habilitará o cadastro da entidade ou empresa será encaminhado para o e-mail informado.

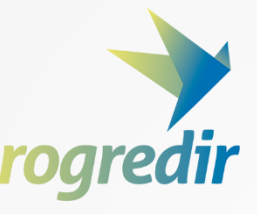

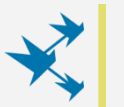

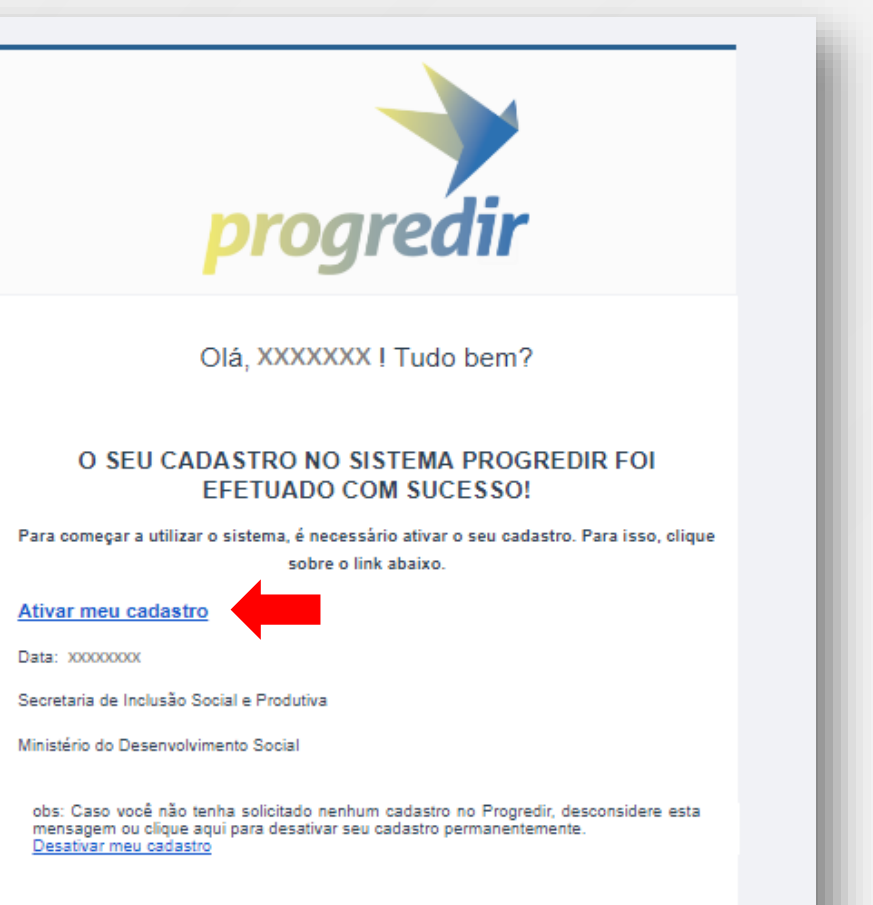

Acessar o Sistema PROGREDIR

O e-mail recebido confirmará, novamente, o cadastro da entidade ou empresa na Rede de Parceiros e indicará o link para realizar a ativação do cadastro.

Para ativar o cadastro, clique em "ATIVAR MEU CADASTRO"

**Atenção:** só será possível realizar o login na plataforma após a ativação do cadastro por meio do link enviado pelo e-mail. Caso demore a receber o e-mail, o responsável deverá buscar nas caixas de spam ou promocionais.

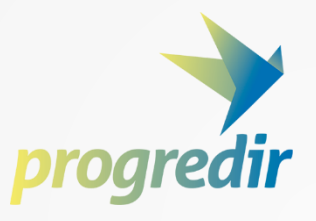

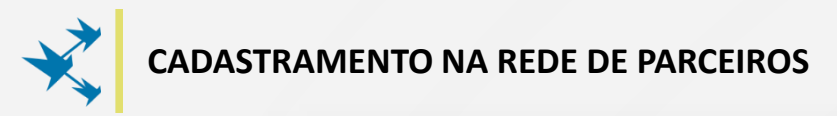

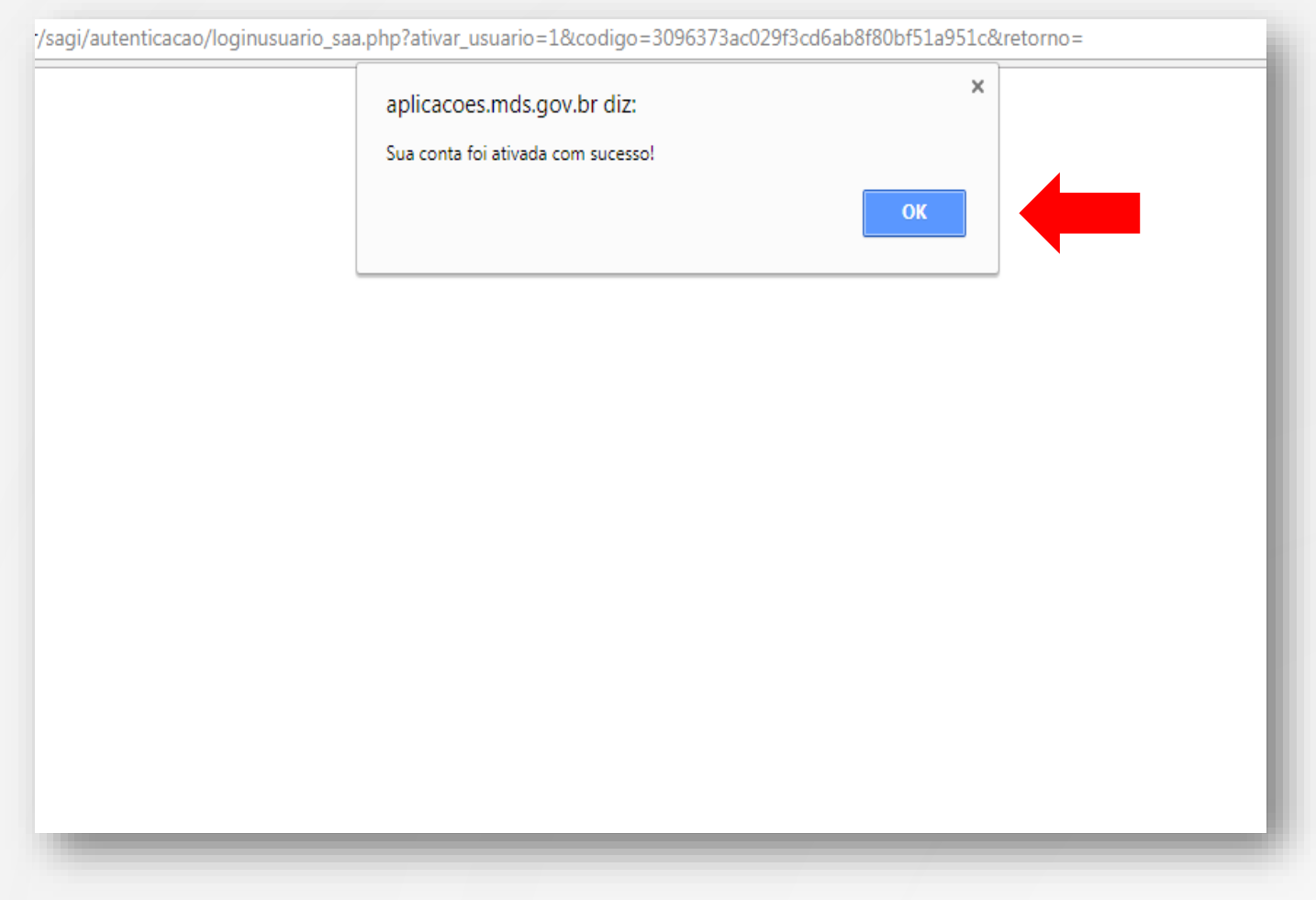

Após ativação do cadastro, será informado que a conta foi ativada.

O responsável deverá clicar em "OK" para retornar para a página de login.

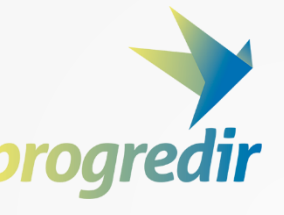

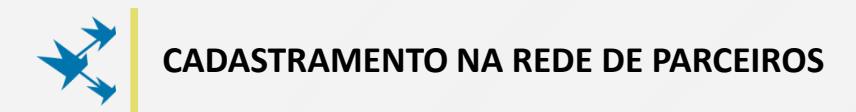

| Image: constraint of the set of the set of the | Image: way way way way way way way way way way         |
|----------------------------------------------------------------------------------------------------|--------------------------------------------------------|
| informe o seu email                                                                                                    | Informe sua senha                                      |
| Prosseguir                                                                                                    | Efetuar Login                                          |
|                                                                                                    | Esqueceu sua senha? Recupere sua senha aqui.<br>Voltar |
|                                                                                                    |                                                        |

Na página de login, deverá ser informado o **e-mail** e a **senha** já cadastrados e indicados nos passos anteriores.

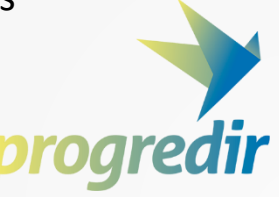

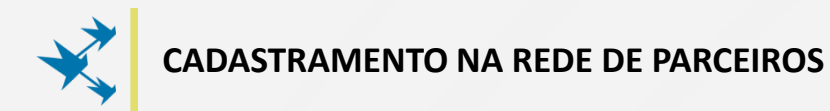

|                                | 0+ Sair                                                                                                    |
|--------------------------------|----------------------------------------------------------------------------------------------------|
| progredir<br>Rede de Parceiros | Rede de Parceiros de Desenvolvimento Social<br>Bem-vindo à ferramenta de cadastro da Rede de Parceiros do Desenvolvimento Social!                                                                                                    |
| 🕈 Página Inicial               | Aqui é o seu espaço para se inscrever e credenciar ao grupo de entidades que vai oferecer oportunidades de qualificação profissional, emprego e renda às pessoas inscritas no Cadastro Único e aos beneficiários do<br>Programa Bolsa Família.                                                                                                    |
| 🔊 Inscrição                    | adastrar à Rede, siga este passo a passo:                                                                                                    |
|                                | 1 Confirms sau partil                                                                                                    |
|                                | Podem compor a Rede pessoas jurídicas de direito privado, com ou sem fins lucrativos, incluindo empresas, associações, entidades filantrópicas, sindicatos, federações, confederações e organizações da sociedade civil sem<br>fins lucrativos interessados em promover boas práticas de responsabilidade social.                                                                                                    |
|                                | 2. Faça sua inscrição on-line                                                                                                    |
|                                | Selecione o item Inscrição no menu ao lado ou clique aqui. Você vai precisar informar:                                                                                                    |
|                                | 1. razão social, número de inscrição no Cadastro Nacional de Pessoa Jurídica (CNPJ) e nome fantasia<br>2. dados cadastrais gerais, como endereço, telefone e e-mail<br>3. abrangência territorial de atuação, caso seja entidade de representação de outras pessoas jurídicas<br>4. área de atuação e porte da empresa, caso seja a pessoa jurídica interessada em compor a Rede<br>5. principal atividade econômica de seus associados ou afiliados, caso seja entidade de representação de outras pessoas jurídicas interessadas em compor a Rede<br>6. nome, número de inscrição no Cadastro de Pessoa Fisica (CPF), e-mail e telefone do responsável                                                                                  |
|                                | 3. Imprima e assine o Termo de Adesão                                                                                                    |
|                                | Selecione o item Visualizar Termo no menu ao lado.                                                                                                    |
|                                | 4. Envie para o MDS                                                                                                    |
|                                | Faça o upload do Termo de Adesão no momento da inscrição on-line.                                                                                                    |
|                                | O que é a Rede de Parceiros do Desenvolvimento Social?                                                                                                    |
|                                | É uma parceria do Ministério do Desenvolvimento Social (MDS) com instituições privadas e do terceiro setor para direcionar oportunidades de qualificação profissional, emprego e renda às pessoas inscritas no Cadastro<br>Único para Programas Sociais e aos beneficiários do Programa Bolsa Familia.                                                                                                    |
|                                | 1 Parts de Desseurs de Desseurs internet Casal é une leisette de UDC a fac acta de un desse de seño de actua facture facture internet actual de seño de seño de s |
|                                |                                                                                                    |
|                                |                                                                                                    |

Ao logar na plataforma, o responsável será direcionado para uma página onde receberá as primeiras instruções para completar o seu cadastro na Rede de Parceiros.

No menu lateral, clicando em "INSCRIÇÃO", ele poderá finalizar o cadastramento da entidade ou empresa.

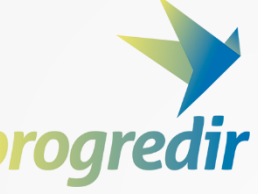

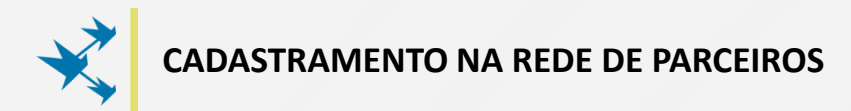

| Rede de Parceiros | INSCR                                | IÇAU                                             |                                                                             |                                                                                                    |                                                                      |                                                              |                                                                                                    |                                      |
|-------------------|--------------------------------------|--------------------------------------------------|-----------------------------------------------------------------------------|----------------------------------------------------------------------------------------------------|----------------------------------------------------------------------|--------------------------------------------------------------|----------------------------------------------------------------------------------------------------|--------------------------------------|
| 🛯 Página Inicial  | Faça parte da Rede<br>Bolsa Família. | de Parceiros do Desenvolvimento Soci             | ial! Preencha este forn                                                     | mulário e junte-se à Rede de inst                                                                       | ituições que vai dire                                                | cionar oportunid                                             | ades de trabalho para o público inscrito no Cadastro                                                  | Único e os beneficiários do Programa |
| 🖋 Inscrição       | Dados                                |                                                  |                                                                             |                                                                                                    |                                                                      |                                                              |                                                                                                    |                                      |
|                   |                                      | *CNPJ:                                           | *Razão Social:                                                              |                                                                                                    |                                                                      | *Nome Fantas                                                 | ia:                                                                                                   |                                      |
|                   |                                      | *CEP:                                            | *Endereço:                                                                  |                                                                                                    |                                                                      | *Número:                                                     |                                                                                                    | ·                                    |
|                   |                                      | Complemento:                                     | *                                                                           | Bairro:                                                                                                 | *UF:                                                                 |                                                              | *Cidade:                                                                                              |                                      |
|                   |                                      | *Telefone:                                       | *Email:                                                                     |                                                                                                    |                                                                      | Site:                                                        |                                                                                                    |                                      |
|                   |                                      | *Nome do representante:                          | *                                                                           | CPF:                                                                                                    | *UF:                                                                 |                                                              | *Cidade:                                                                                              |                                      |
|                   |                                      | *Área de Atuação da Empresa:                     |                                                                             |                                                                                                    |                                                                      | *Porte da Emp                                                | resa:                                                                                                 |                                      |
|                   |                                      |                                                  | AG 0.6                                                                      |                                                                                                    | •                                                                    |                                                              | •                                                                                                    |                                      |
|                   |                                      | Declaro ser represent.<br>associados ou afiliado | AS se voce for uma en<br>cante de categoria de p<br>os e o Ministério do De | nudade representante de pesso<br>pessoas jurídicas – sindicato, fed<br>esenvolvimento Social, nos termo | a jurídica – sindica<br>eração, confederaçã<br>os da cláusula 4.3 da | io, tederação, con<br>io ou outra simila<br>a Chamada Públic | ntederação ou outra similar.<br>r – e comprometo-me a facilitar a interlocução entre<br>a nº 01/2017. | meus                                 |
|                   | 0 Obs: Os campo                      | os marcados com <b>*</b> (asterísco), possue     | em preenchimento obr                                                        | rigatório.                                                                                              |                                                                      |                                                              |                                                                                                    |                                      |
|                   |                                      |                                                  |                                                                             |                                                                                                    |                                                                      | -                                                            |                                                                                                    | _                                    |

Após clicar nesta aba, acessará o formulário **Dados**, que deverá ser preenchido com todos os campos contendo **"\* (asterisco)"**.

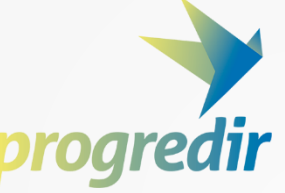

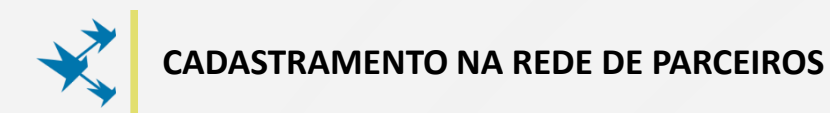

| *Telefone: •Enail: Site: •Nome do representante: •CPF: •UF: •CPF: •UF: •Cidade: •Composition of trimestre de categoria de pessoas jurídica - sindicato, federação, confederação ou outra similar. Beclaro ser representante de categoria de pessoas jurídicas - sindicato, federação, confederação ou outra similar. Beclaro ser representante de categoria de pessoas jurídicas - sindicato, federação, confederação ou outra similar. Beclaro ser representante de categoria de pessoas jurídicas - sindicato, federação, confederação ou outra similar - e comprometo-me a facilitar a interlocução entre meus associados ou afiliados e o Ministério do Desenvolvimento Social, nos termos da dáusula 4.3 da Chamada Pública nº 01/2017. •Abrangência territorial de atuação: •Abrangência territorial de atuação: •Abrangência territorial de atuação: •Abrangência territorial de atuação: •Abrangência territorial de atuação: •Pincipal atividade econômica dos associados: •Pincipal atividade econômica dos associados: •Pincipal atividade econômica •Pincipal atividade econômica •Pincipal atividade •Pincipal atividade •Pincipal atividade •Pincipal atividade •Pincipal atividade •Pincipal atividade •Pincipal atividade •Pincipal atividade •Pincipal atividade •Pincipal atividade •Pincipal atividade •Pincipal atividade •Pincipal atividade •P                                                                                                    |                                                                   |                                                                             |                                                  | *                          |                                        | •          |
|----------------------------------------------------------------------------------------------------|-------------------------------------------------------------------|-----------------------------------------------------------------------------|--------------------------------------------------|----------------------------|----------------------------------------|------------|
| *Nome do representante: *CPF; *UF: *Cidade: *Cidade: *Comparison: Selecione aqui APENA5 se você for uma entidade representante de pessoa jurídica - sindicato, federação, confederação ou outra similar. Beclaro ser representante de categoria de pessoas jurídicas - sindicato, federação, confederação ou outra similar. Beclaro ser representante de categoria de pessoas jurídicas - sindicato, federação, confederação ou outra similar. Beclaro ser representante de categoria de pessoas jurídicas - sindicato, federação, confederação ou outra similar. Beclaro ser representante de categoria de pessoas jurídicas - sindicato, federação, confederação ou outra similar. Beclaro ser representante de categoria de pessoas jurídicas - sindicato, federação, confederação ou outra similar. Beclaro ser representante de categoria de pessoas jurídicas - sindicato, federação, confederação ou outra similar. Beclaro ser representante de categoria de pessoas jurídicas - sindicato, federação, confederação ou outra similar. Beclaro ser representante de categoria de pessoas jurídicas - sindicato, federação, confederação ou outra similar. Beclaro ser representante de categoria de pessoas jurídicas - sindicato, federação, confederação ou outra similar. Número de Empresas Afiliadas: Estimativa Empregos diretos gerados: *Principal atividade econômica dos associados: *Principal atividade econômica dos associados: *Pincipal atividade econômica *Inis lucrativos *Direito *Direito *Direito *Direito *Direito *Direito *Direito *Direito *Direito *Direito *Direito *Direito                                                                                                    | *Telefone:                                                        | *Email:                                                                     |                                                  | Site:                      |                                        |            |
| *Nome do representante: *CPF: *UF: *Cidade:   Selecione aqui APENAS se você for uma entidade representante de pessoa jurídica - sindicato, federação, confederação ou outra similar. Belacione aqui APENAS se você for uma entidade representante de pessoa jurídica - sindicato, federação, confederação ou outra similar. Belacione aqui APENAS se você for uma entidade representante de pessoa jurídica - sindicato, federação, confederação ou outra similar. Belacione aqui APENAS se você for uma entidade representante de pessoa jurídica - sindicato, federação, confederação ou outra similar. Belacione aqui APENAS se você for uma entidade representante de pessoa jurídica - sindicato, federação ou outra similar - e comprometo-me a facilitar a interlocução entre meus associados ou afiliados e o Ministério do Desenvolvimento Social, nos termos da dáusula 4.3 da Chamada Pública nº 01/2017. *Abrangência territorial de atuação: Número de Empresas Afiliadas: Estimativa Empregos diretos gerados: *Principal atividade econômica dos associados: *Principal atividade econômica dos associados: *Principal atividade econômica *Interiou - * Direito *Interiou - * Direito *Interiou - * Direito *Interiou - * Direito *Interiou - * Direito                                                                                                    |                                                                   |                                                                             |                                                  |                            |                                        |            |
| Núme do Pape Exhante: C11: C11: C11: C11: C11: C11: C11: C11:                                                                                                    | *Nome do representante:                                           | *CDE-                                                                       | *I IE-                                           | *Cidade                    | e.                                     |            |
| Selecione aqui APENAS se você for uma entidade representante de pessoa jurídica – sindicato, federação, confederação ou outra similar. Declaro ser representante de categoria de pessoas jurídicas – sindicato, federação ou outra similar – e comprometo-me a facilitar a interlocução entre meus associados ou afiliados e o Ministêrio do Desenvolvimento Social, nos termos da dáusula 4.3 da Chamada Pública nº 01/2017. *Abrangência territorial de atuação: Número de Empresas Afiliadas: Estimativa Empregos diretos gerados: *Abrangência territorial de atuação: Número de Empresas Afiliadas: Estimativa Enpregos diretos gerados: *Principal atividade econômica dos associados: *Principal atividade econômica dos associados: *Interior de fine lucrativos *Direito *Interior *Interior *Interior                                                                                                    |                                                                   |                                                                             |                                                  | •                          | u                                      | v          |
| Selecione aqui APENAS se você for uma entidade representante de pessoa jurídica - sindicato, federação, confederação ou outra similar. Declaro ser representante de categoria de pessoas jurídicas - sindicato, federação ou outra similar - e comprometo-me a facilitar a interlocução entre meus associados ou afiliados e o Ministêrio do Desenvolvimento Social, nos termos da dáusula 4.3 da Chamada Pública nº 01/2017. *Abrangência territorial de atuação: <ul> <li>Nacional</li> <li>Estimativa de vagas a serem ofertadas para o público do Cadastro Único no dº trimestre de 2017.</li> <li>*Natureza jurídica:</li> <li>*Înicipal atividade econômica dos associados:</li> <li>*Înicipal atividade econômica dos associados:</li> </ul>                                                                                                    |                                                                   |                                                                             |                                                  |                            |                                        |            |
| Declaro ser representante de categoria de pessoas jurídicas – sindicato, federação, confederação ou outra similar – e comprometo-me a facilitar a interlocução entre meus associados ou afiliados e o Ministério do Desenvolvimento Social, nos termos da dáusula 4.3 da Chamada Pública nº 01/2017.   •Abrangência territorial de atuação: Número de Empresas Afiliadas: Estimativa Empregos diretos gerados:   •Nacional • Estadual • Outros   Estimativa de vagas a serem ofertadas para o público do Cadastro: • Principal atividade econômica dos associados:   •Natureza jurídica: • finis lucrativos • Direito   • Natureza jurídica: • Direito                                                                                                    | Selecione aqui API                                                | NAS se você for uma entidade represe                                        | tante de pessoa jurídica – sindicato             | , federação, confederação  | o ou outra similar.                    |            |
| Abrangência territorial de atuação:  Abrangência territorial de atuação:  Número de Empresas Afiliadas: Estimativa Empregos diretos gerados:  Abrangência territorial de atuação: Número de Empresas Afiliadas: Estimativa de vagas a serem ofertadas para o público do Cadastro Ünico no 4º trimestre de 2017:  Abrangência territorial Estimativa Empregos diretos gerados:  Abrangência territorial de atuação:  Abrangência territorial de atuação:  Abrangência t | Declaro ser represe                                               | entante de categoria de pessoas jurídicas                                   | – sindicato, federação, confederação             | ou outra similar – e compr | rometo-me a facilitar a interlocução e | entre meus |
| *Abrangência territorial de atuação:     Número de Empresas Afiliadas:     Estimativa Empregos diretos gerados:       Nacional     Estadual     Outros     *Principal atividade econômica dos associados:       Estimativa de vagas a serem ofertadas para o público do Cadastro<br>Único no 4º trimestre de 2017:     *Principal atividade econômica dos associados:       *Natureza jurídica:     *Fins lucrativos     *Direito       v     v     v                                                                                                    | associados ou atilia                                              | idos e o Ministerio do Desenvolvimento S                                    | ocial, nos termos da clausula 4.3 da             | hamada Pública nº 01/201   | 17.                                    |            |
| *Abrangência territorial de atuação: Número de Empresas Afiliadas: Estimativa Empregos diretos gerados:   • Nacional • Estadual • Outros   Estimativa de vagas a serem ofertadas para o público do Cadastro<br>Único no 4º trimestre de 2017: *Principal atividade econômica<br>dos associados:   • Natureza jurídica: • fins lucrativos   • fins lucrativos • Direito   • fins lucrativos • Direito                                                                                                    |                                                                   |                                                                             |                                                  |                            |                                        |            |
| Nacional Estadual Outros   Estimativa de vagas a serem ofertadas para o público do Cadastro Único no 4º trimestre de 2017: *Principal atividade econômica dos associados:   *Natureza jurídica: *Fins lucrativos   *Insector de contention *Pins lucrativos   *Insector de contention *Insector de contention                                                                                                    | *Abrangência territorial de atu                                   | ação:                                                                       | Número de Empresas Afiliadas:                    | Estimat                    | tiva Empregos diretos gerados:         |            |
| Estimativa de vagas a serem ofertadas para o público do Cadastro<br>Único no 4º trimestre de 2017:                                                                                                    | Nacional Estadual                                                 | Outros                                                                      |                                                  |                            |                                        |            |
| Unico no 4º trimestre de 2017: dos associados:       +Natureza jurídica:     +Fins lucrativos       +Natureza jurídica:     v                                                                                                    | Estimativa de vagas a serem of                                    | ertadas para o público do Cadastro                                          | *Principal atividade econômica                   |                            |                                        |            |
| *Natureza Juridica: *<br>*Fins lucrativos *Direito                                                                                                    | Unico no 4º trimestre de 2017:                                    |                                                                             | dos associados:                                  |                            |                                        |            |
| *Natureza Jurídica:     *Fins lucrativos     *Direito       V     V     V                                                                                                    |                                                                   |                                                                             |                                                  |                            |                                        | •          |
| T T T T T T T T T T T T T T T T T T T                                                                                                    | *Natureza Jurídica:                                               |                                                                             | *Fins lucrativos                                 |                            | *Direito                               |            |
|                                                                                                    |                                                                   | Ŧ                                                                           |                                                  |                            | •                                      | Ŧ          |
|                                                                                                    | Lista de Empresas associ                                          | adas:                                                                       |                                                  |                            |                                        |            |
| Lista de Empresas associadas:                                                                                                    | O arquivo deve estar em format<br>(obs: os dados devem ser preenc | o xls ou csv, conforme o 📩 Modelo de<br>hidos na ordem em que aparecem no n | Planilha<br>nodelo. A planilha deve possuir no r | náximo 1.000 linhas)       |                                        |            |
| Lista de Empresas associadas:<br>O arquivo deve estar em formato xis ou csv, conforme o <b>▲ Modelo de Planilha</b><br>(obs: os dados devem ser prenechidos na ordem em que aparecem no modelo. A planilha deve possuir no máximo 1.000 linhas)                                                                                                    |                                                                   |                                                                             |                                                  |                            |                                        |            |
| Lista de Empresas associadas:<br>O arquivo deve estar en formato xis ou csv, conforme o <b>▲ Modelo de Planilha</b><br>(obs: os dados devem ser preenchidos na ordem em que aparecem no modelo. A planilha deve possuir no máximo 1.000 linhas)                                                                                                    | Escolher arquivo Nenhum arquiv                                    | vo selecionado                                                              |                                                  |                            |                                        |            |
| Lista de Empresas associadas:<br>O arquivo deve estar em formato xis ou csv, conforme o 🌲 Modelo de Planilha<br>(obs: os dados devem ser preenchidos na ordem em que aparecem no modelo. A planilha deve possuir no máximo 1.000 linhas)<br>Escolher arquivo. Nenhum arquivo selecionado                                                                                                    |                                                                   |                                                                             |                                                  |                            |                                        |            |
| Lista de Empresas associadas:<br>O arquivo deve estar em formato xis ou csv, conforme o ▲ Modelo de Planilha<br>(obs: os dados devem ser preenchidos na ordem em que aparecem no modelo. A planilha deve possuir no máximo 1.000 linhas)<br>Escolher arquivo                                                                                                    | )bs: Os campos marcados com * (asterísco), pos                    | uem preenchimento obrigatório.                                              |                                                  |                            |                                        |            |

Se o responsável estiver representando uma entidade, é necessário habilitar ainda a opção **"SELECIONE AQUI APENAS SE VOCÊ FOR UMA ENTIDADE REPRESENTANTE DE PESSOA JURÍDICA – SINDICATO, FEDERAÇÃO, CONFEDERAÇÃO OU OUTRA SIMILAR"** e preencher os campos de cadastro adicionais.

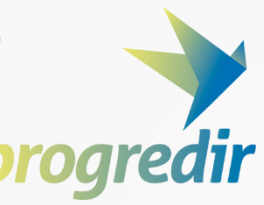

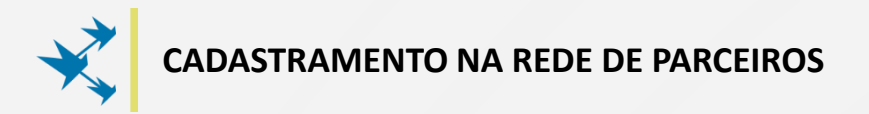

| Unico no 4° trimestre de 2017:                                            | dos associados:                                                |
|---------------------------------------------------------------------------|----------------------------------------------------------------|
| *Natureza Jurídica:                                                       | *Fins lucrativos                                               |
|                                                                           | ▼                                                              |
|                                                                           |                                                                |
| Lista de Empresas associadas:                                             |                                                                |
| O arquivo deve estar em formato xls ou csv, conforme o 🕹 Mo               | odelo de Planilha                                              |
| (obs: os dados devem ser preenchidos na ordem em que aparec               | cem no modelo. A planilha deve possuir no máximo 1.000 linhas) |
|                                                                           |                                                                |
| Escolher arquivo N                                                        |                                                                |
| npos marcados com <b>*</b> (asterísco), possuem preenchimento obrigatório | p.                                                             |
|                                                                           |                                                                |
|                                                                           |                                                                |
|                                                                           |                                                                |
|                                                                           |                                                                |

Habilitada a opção anterior, o responsável poderá pré-cadastrar empresas que estejam associadas à entidade que representa.

Para isso, deverá utilizar o modelo padrão em excel disponibilizado no link "MODELO DE PLANILHA" e anexado ao sistema, por meio do botão "ESCOLHER ARQUIVO".

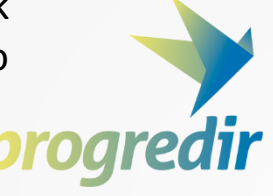

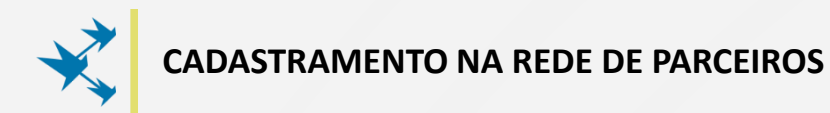

| *CEP:                                              | *Endere                                                                | eço:                                                                                   |                                                   | *Número:                                |                                                                                |
|----------------------------------------------------|------------------------------------------------------------------------|----------------------------------------------------------------------------------------|---------------------------------------------------|-----------------------------------------|--------------------------------------------------------------------------------|
| Complem                                            | nento:                                                                 | *Bairro:                                                                               | *UF:                                              |                                         | *Cidade:                                                                       |
| *Telefon                                           | e: *Ernail:                                                            |                                                                                        |                                                   | ¥<br>Site:                              | T                                                                              |
|                                                    |                                                                        |                                                                                        |                                                   |                                         |                                                                                |
| *Nome o                                            | o representante:                                                       | *CPF:                                                                                  | *UF:                                              | •                                       | *Gidade:                                                                       |
| *Área de                                           | Atuação da Empresa:                                                    |                                                                                        |                                                   | *Porte da Empr                          | resa:                                                                          |
|                                                    | Selecione aqui APENAS se você                                          | for uma entidade representante de pe                                                   | ssoa jurídica – sindicat                          | o, federação, con                       | nfederação ou outra similar.                                                   |
|                                                    | Declaro ser representante de ca<br>associados ou afiliados e o Minis   | itegoria de pessoas jurídicas – sindicato,<br>stério do Desenvolvimento Social, nos te | federação, confederaçã<br>rmos da cláusula 4.3 da | o ou outra similar<br>I Chamada Pública | r – e comprometo-me a facilitar a interlocução entre meus<br>nº 01/2017.       |
| Obs: Os campos marcados                            | com <b>*</b> (asterísco), possuem preench                              | himento obrigatório.                                                                   |                                                   |                                         |                                                                                |
| Declaro, para os devid<br>credenciar como INTEGRAN | os fins, estar ciente e conforme cor<br>IE DA REDE DE PARCEIROS DO DES | m todos os termos, cláusulas, condiçõe<br>ENVOLVIMENTO SOCIAL.                         | s e normas da Portaria                            | MD5 nº 386/2017                         | 7 e do Edital de Chamada Pública MDS nº 01/2017, e manifesto o interesse em mo |
|                                                    |                                                                        | _                                                                                      |                                                   |                                         |                                                                                |
|                                                    |                                                                        |                                                                                        |                                                   |                                         |                                                                                |

Após o preenchimento do cadastro, é necessário habilitar a opção "DECLARO ESTAR CIENTE E CONFORME COM TODOS OS TERMOS, CLÁUSULAS, CONDIÇÕES E NORMAS DA PORTARIA MDS Nº 386/2017 E DO EDITAL DE CHAMADA PÚBLICA MDS Nº 01/2017, E CONFIRMO ADESÃO A REDE DE PARCEIROS DO DESENVOLVIMENTO SOCIAL".

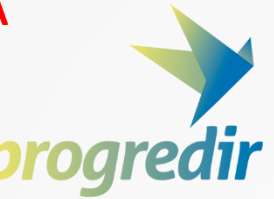

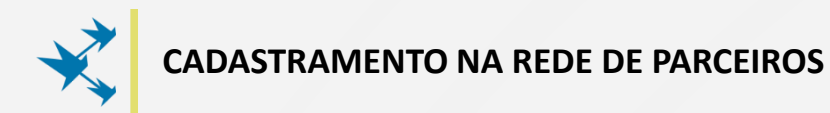

|                                     | *CEP:                                                                                 | *Endereço:                                                |                                                                               |                            | *Número:                                 |                                                                             |
|-------------------------------------|---------------------------------------------------------------------------------------|-----------------------------------------------------------|-------------------------------------------------------------------------------|----------------------------|------------------------------------------|-----------------------------------------------------------------------------|
|                                     | Complemento:                                                                          |                                                           | *Bairro:                                                                      | *UF:                       |                                          | *Cidade:                                                                    |
|                                     |                                                                                       |                                                           |                                                                               |                            | •                                        | Ψ                                                                           |
|                                     | *Telefone:                                                                            | *Email:                                                   |                                                                               |                            | Site:                                    |                                                                             |
|                                     |                                                                                       |                                                           |                                                                               |                            |                                          |                                                                             |
|                                     | *Nome do representante:                                                               |                                                           | *CPF:                                                                         | *UF:                       |                                          | *Gidade:                                                                    |
|                                     |                                                                                       |                                                           |                                                                               |                            | Ŧ                                        | ×                                                                           |
|                                     | *Área de Atuação da Empresa:                                                          |                                                           |                                                                               |                            | *Porte da Emp                            | resa:                                                                       |
|                                     |                                                                                       |                                                           |                                                                               | Ŧ                          |                                          | Ŧ                                                                           |
| Obs: Os campos                      | Declaro ser representa<br>associados ou afiliados marcados com * (asterísco), possuer | nte de categoria<br>s e o Ministério d<br>n preenchimento | de pessoas jurídicas – sindi<br>o Desenvolvimento Social, r<br>o obrigatório. | cato, federação, confedera | ão ou outra simila<br>Ja Chamada Pública | r – e comprometo-me a facilitar a interlocução entre meus<br>a nº 01/2017.  |
| Declaro, para<br>credenciar como II | a os devidos fins, estar ciente e conf<br>NTEGRANTE DA REDE DE PARCEIRO               | forme com todo:<br>5 DO DESENVOL                          | s os termos, cláusulas, con<br>VIMENTO SOCIAL.                                | dições e normas da Porta   | ia MDS nº 386/201                        | 7 e do Edital de Chamada Pública MDS nº 01/2017, e manifesto o interesse em |
|                                     |                                                                                       |                                                           |                                                                               |                            |                                          |                                                                             |
|                                     |                                                                                       |                                                           |                                                                               |                            | -                                        |                                                                             |

Por fim, o responsável deverá clicar no botão "FINALIZAR INSCRIÇÃO" para encerrar o cadastramento da entidade ou empresa.

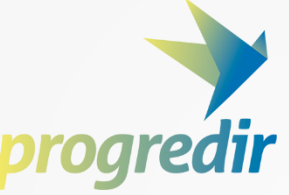

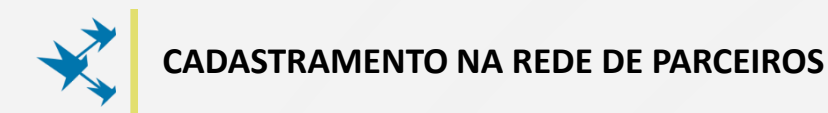

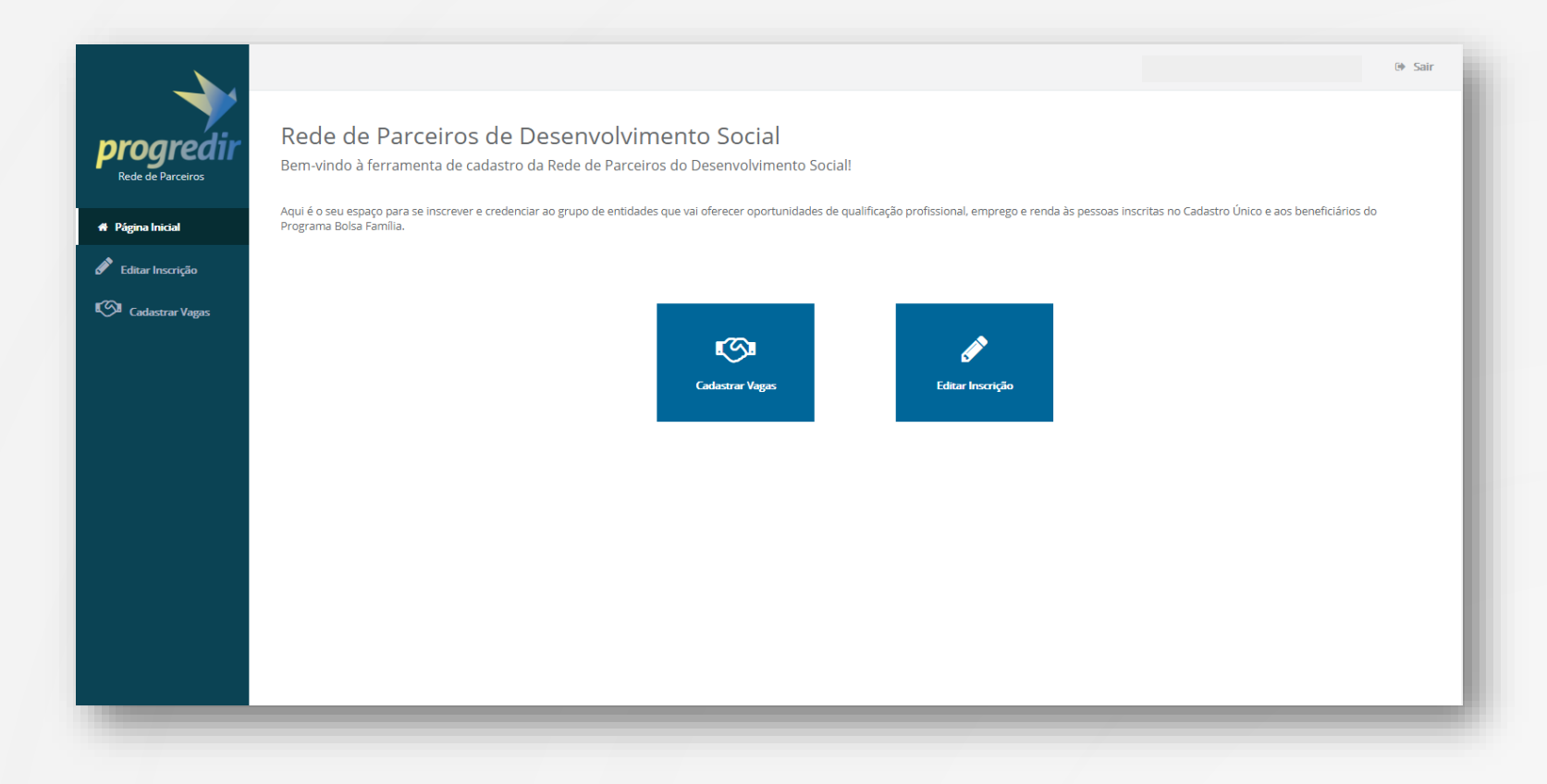

Após o preenchimento do formulário, o cadastro da entidade ou empresa na Rede de Parceiros do Desenvolvimento Social estará completo, sendo possível, então, <u>cadastrar vagas</u> no Portal de Intermediação de Mão de Obra e <u>editar informações</u> de cadastro.

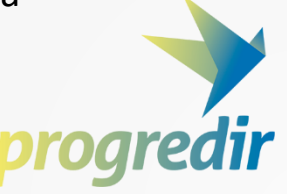

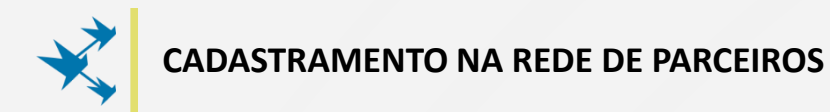

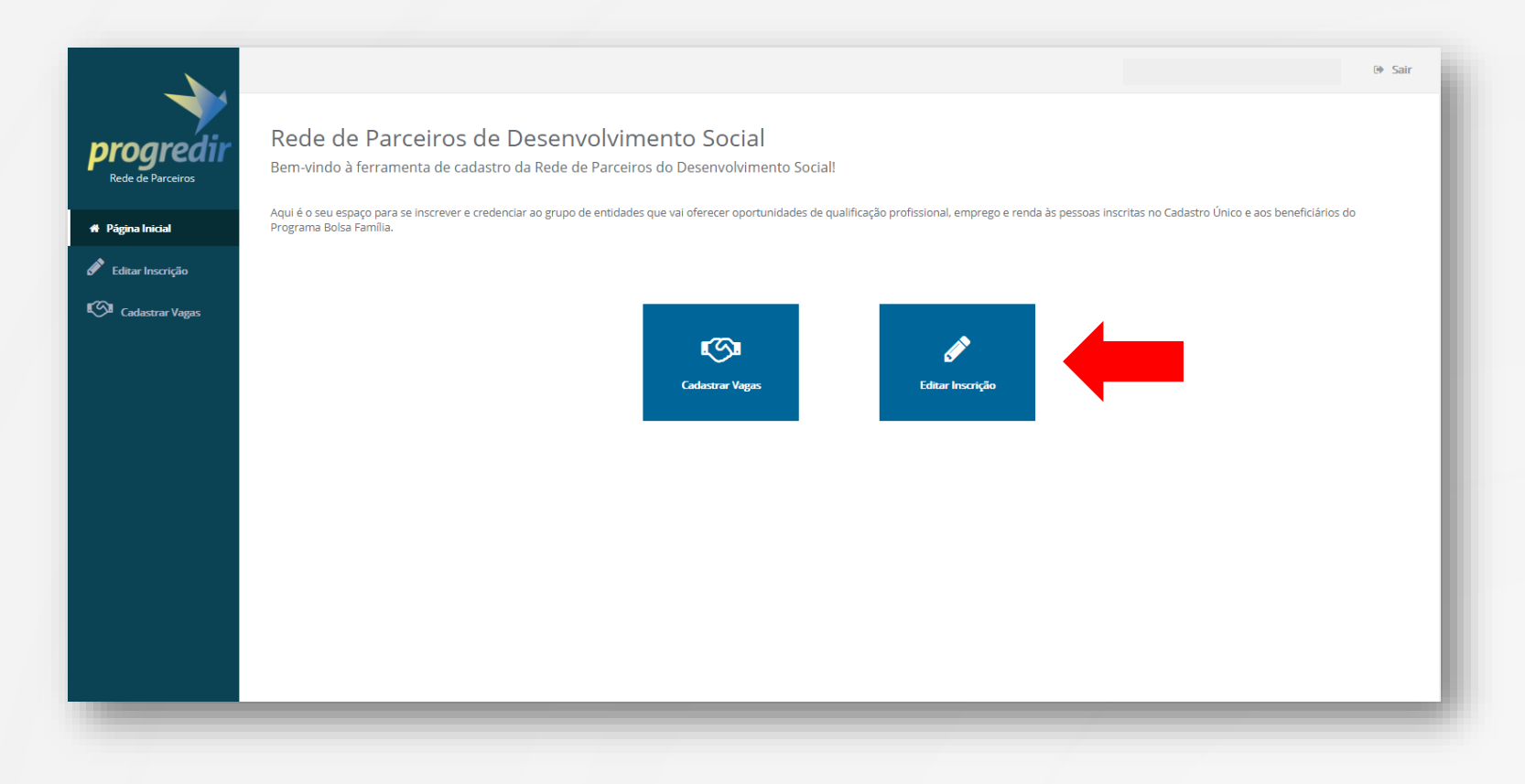

Se necessário, o responsável poderá editar as informações de cadastro da entidade ou empresa na Rede de Parceiros.

Clicando em **"EDITAR INSCRIÇÃO"**, ele será redirecionado para o formulário de cadastro.

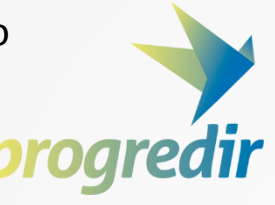

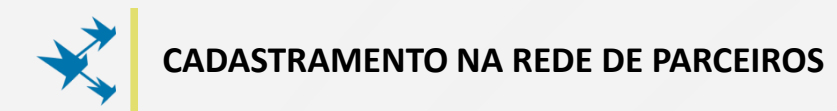

|              | "LEP:                                                                                                    | "cnuereço:                                                                                                    |                                                                                                    | *Nun                                                                                                    | iero:                                           |                                                                                                    |     |
|--------------|----------------------------------------------------------------------------------------------------|----------------------------------------------------------------------------------------------------|----------------------------------------------------------------------------------------------------|----------------------------------------------------------------------------------------------------|-------------------------------------------------|----------------------------------------------------------------------------------------------------|-----|
|              | Complemento:                                                                                                    | *Bairro:                                                                                                    | U*                                                                                                    | JF:                                                                                                    | Ŧ                                               | *Cidade:                                                                                            |     |
|              | *Telefone:                                                                                                    | *Email:                                                                                                    |                                                                                                    | Site:                                                                                                    |                                                 |                                                                                                    |     |
|              | *Nome do representante:                                                                                                   | *CPF:                                                                                                    | *U                                                                                                    | JF:                                                                                                    |                                                 | *Cidade:                                                                                            |     |
|              | *Área de Atuação da Empresa:                                                                                              |                                                                                                    |                                                                                                    | *Port                                                                                                    | e da Empi                                       | esa:                                                                                                |     |
|              |                                                                                                    |                                                                                                    |                                                                                                    |                                                                                                    |                                                 |                                                                                                    |     |
| • Obs: Os ca | Selecione aqui APENAS Declaro ser representan associados ou afiliados e mpos marcados com * (asterísco), possuem          | se você for uma entidade n<br>te de categoria de pessoas ja<br>e o Ministério do Desenvolvi<br>preenchimento obrigatório | epresentante de pessoa juríd<br>urídicas – sindicato, federação<br>mento Social, nos termos da c            | <b>dica</b> – s <b>indicato, fede</b><br>o, confederação ou ou<br>cláusula 4.3 da Chama                           | r <b>ação, con</b><br>tra similar<br>da Pública | federação ou outra similar.<br>– e comprometo-me a facilitar a interlocução entre me<br>nº 01/2017. | 205 |
| • Obs: Os ca | Selecione aqui APENAS<br>Declaro ser representan<br>associados ou afiliados e<br>mpos marcados com * (asterísco), possuem | se você for uma entidade f<br>Ite de categoria de pessoas j<br>e o Ministério do Desenvolvi<br>preenchimento obrigatório | epresentante de pessoa juríd<br>urídicas – sindicato, federação<br>mento Social, nos termos da c<br>Atualiz | dica – sindicato, fede<br>o, confederação ou ou<br>cláusula 4.3 da Chama<br>Láusula 4.3 da Chama<br>ar Inscrição  | r <b>ação, con</b><br>tra similar<br>da Pública | federação ou outra similar.<br>– e comprometo-me a facilitar a interlocução entre me<br>nº 01/2017. | eus |
| • Obs: Os ca | Selecione aqui APENAS Declaro ser representan associados ou afiliados e mpos marcados com  (asterísco), possuem           | se você for uma entidade r<br>ite de categoria de pessoas j<br>e o Ministério do Desenvolvi<br>preenchimento obrigatório | epresentante de pessoa juríd<br>urídicas – sindicato, federação<br>mento Social, nos termos da c<br>Atualiz | dica – sindicato, fede<br>3. confederação ou ou<br>cláusula 4.3 da Chama<br>cláusula 4.3 da Chama<br>ar Inscrição | ação, con<br>tra similar<br>da Pública          | federação ou outra similar.<br>– e comprometo-me a facilitar a interlocução entre me<br>nº 01/2017. | eus |

Caso a entidade ou empresa não queira dar continuidade à parceria com o Progredir, o responsável deve cancelar a inscrição em "CLIQUE AQUI PARA CANCELAR" e seguir os passos indicados.

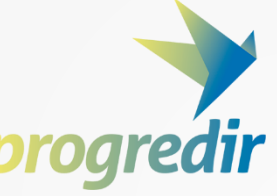

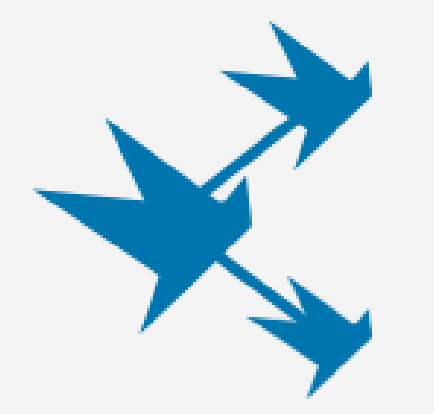

### CADASTRAMENTO DE VAGAS DE TRABALHO

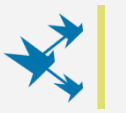

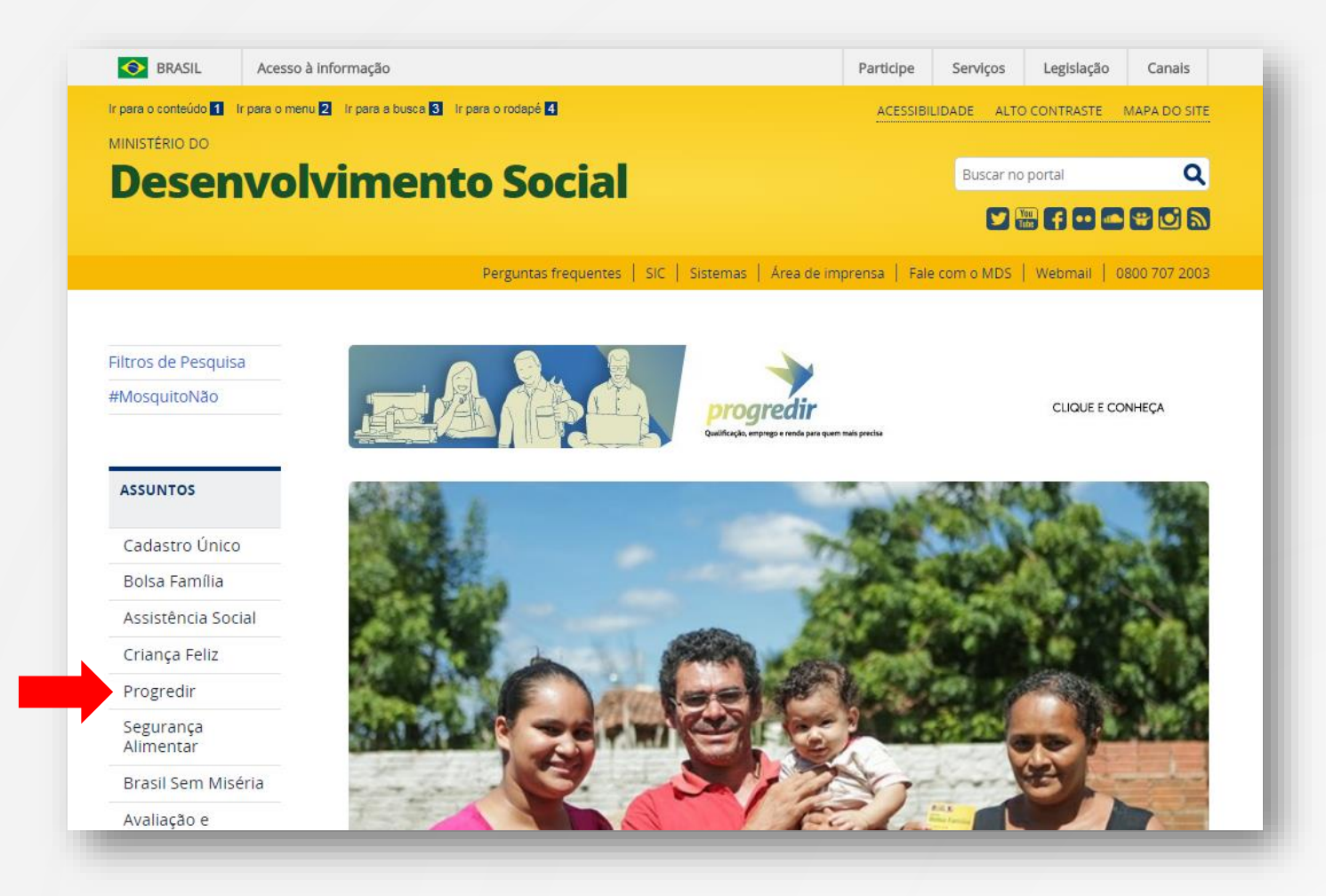

Para cadastrar vagas de trabalho no Portal de Intermediação de Mão de Obra, o representante da empresa deverá acessar a página <u>www.mds.gov.br</u> e clicar no link "**PROGREDIR**", na barra lateral.

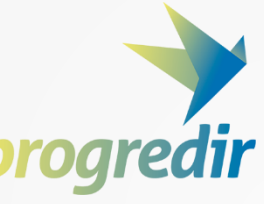

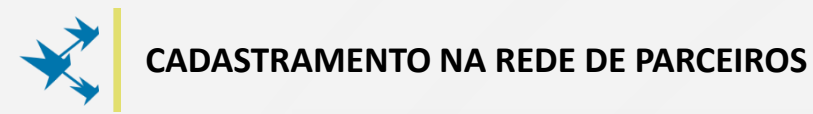

| ferramenta para elaborar seu currículo.                                                                             | cursos profissionalizante          | s e de inclusão digital.                                        | o seu negócio e aumentar a sua renda.                                               |
|----------------------------------------------------------------------------------------------------|------------------------------------|-----------------------------------------------------------------|-------------------------------------------------------------------------------------|
| MAIS DETALHES                                                                                                    |                                    | MAIS DETALHES                                                   | MAIS DETALHES                                                                       |
| Empresas<br>e Entidades                                                                                             |                                    |                                                                 | CADASTRE VAGAS                                                                      |
| REDE DE PARCEIF                                                                                                    | ROS                                | CADASTRE                                                        | VAGAS DE EMPREGO                                                                    |
| ×                                                                                                    |                                    |                                                                 |                                                                                     |
| A Rede de Parceiros do Desenvolvin<br>criada promover boas práticas de re<br>social da iniciativa pública e privada | nento Social foi<br>sponsabilidade | Os parceiros desem<br>viabilizar a entrada<br>renda no mundo do | penham um papel de destaque ao<br>e a permanência das pessoas de baixa<br>trabalho. |
|                                                                                                    |                                    |                                                                 |                                                                                     |

O representante será direcionado à página do Progredir, onde deverá rolar a tela até o bloco **Empresas e Entidades**.

**OBS**: é possível acessar o Progredir através do link <u>www.mds.gov.br/progredir</u>.

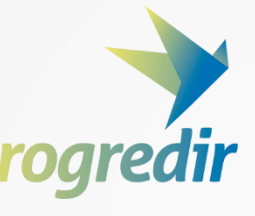

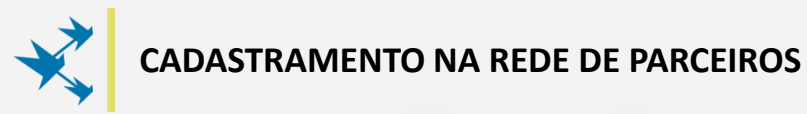

| ferramenta para elaborar seu currículo. cur                                                                                  | sos profissionalizantes e de inclusão digital.                                 | o seu negócio e aumentar a sua renda.                                                     |
|----------------------------------------------------------------------------------------------------|--------------------------------------------------------------------------------|-------------------------------------------------------------------------------------------|
| MAIS DETALHES                                                                                                    | MAIS DETALHES                                                                  | MAIS DETALMES                                                                             |
| Empresas<br>e Entidades                                                                                                    |                                                                                | CADASTRE VAGAS                                                                            |
| REDE DE PARCEIROS                                                                                                    | CADASTR                                                                        | E VAGAS DE EMPREGO                                                                        |
| ×                                                                                                    |                                                                                |                                                                                           |
| A Rede de Parceiros do Desenvolvimento<br>criada promover boas práticas de respor<br>social da iniciativa pública e privada. | o Social foi Os parceiros desensabilidade viabilizar a entrad renda no mundo o | mpenham um papel de destaque ao<br>a e a permanência das pessoas de baixa<br>do trabalho. |
|                                                                                                    |                                                                                | CONHEÇA A REDE DE PARCEIROS >                                                             |
| LALAS                                                                                                    |                                                                                |                                                                                           |

Se a empresa já fizer parte da Rede de Parceiros, o representante pelo cadastro de vagas de trabalho deverá clicar em "CADASTRE VAGAS".

Caso contrário, será necessário fazer o <u>cadastramento da empresa na Rede</u> <u>de Parceiros</u>, seguindo a primeira parte deste manual.

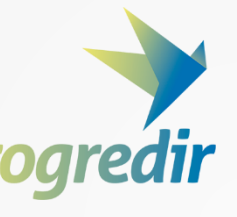

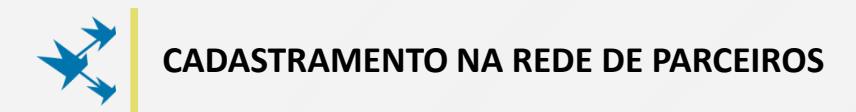

| informe o seu email | Image: Non-Amplitude Science Science Sc |
|---------------------|----------------------------------------------------------------------------------------------------|
| Prosseguir          | Efetuar Login<br>Esqueceu sua senha? Recupere sua senha aqui.<br>Voltar                                                                                                    |

Em seguida, o representante da empresa deverá efetuar login na Rede de Parceiros, informando o **e-mail** e a **senha** cadastrados anteriormente.

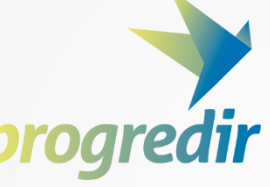

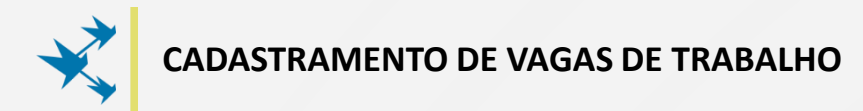

| progredir          | Rede de Parceiros de Desenvolvimento Social                                                                                                    | r |
|--------------------|----------------------------------------------------------------------------------------------------|---|
| Rede de Parceiros  | Bern-Vindo a Terramenta de cadastro da Rede de Parceiros do Desenvolvimento Social:<br>Aqui é o seu espaço para se inscrever e credenciar ao grupo de entidades que vai oferecer oportunidades de qualificação profissional, emprego e renda às pessoas inscritas no Cadastro Único e aos beneficiários do<br>Programa Bolsa Família. |   |
| 🖋 Editar Inscrição |                                                                                                    |   |
|                    | Cadastrar Vagas Editar Inscrição                                                                                                    |   |
|                    |                                                                                                    |   |
|                    |                                                                                                    |   |
|                    |                                                                                                    |   |
|                    |                                                                                                    | _ |

Para cadastrar uma vaga de emprego, ao logar na plataforma da Rede de Parceiros, o representante deverá clicar em **"CADASTRAR VAGAS"** barra lateral ou no botão central.

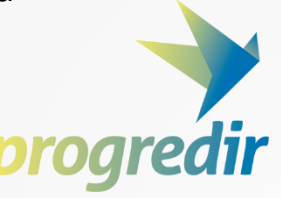

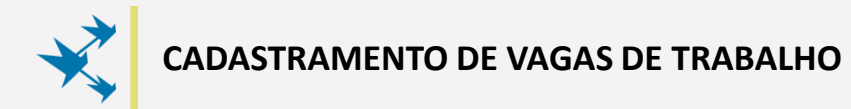

| <b>&gt;</b>                          |                                                                                                 |
|--------------------------------------|-------------------------------------------------------------------------------------------------|
| Rede de Parceiros                    |                                                                                                 |
| Editar Inscrição     Cadastrar Vagas | Cadastrar Vaga Legenda: Q Buscar Currículos II Listar Interessados 2 Editar Vaga 8 Excluir Vaga |
|                                      | Esta empresa não está ofertando nenhuma vaga.                                                   |
|                                      |                                                                                                 |
|                                      |                                                                                                 |
|                                      |                                                                                                 |

O representante será redirecionado para o <u>gerenciador de vagas</u>, onde poderá cadastrar vagas de trabalho na plataforma.

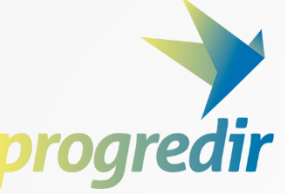

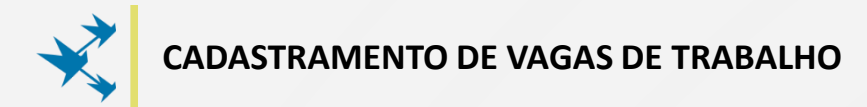

|                                | () Sair                                                                                                    |
|--------------------------------|----------------------------------------------------------------------------------------------------|
| progredir<br>Rede de Parceiros | ENTIDADE OU EMPRESA                                                                                                    |
| 🕈 Página Inicial               | Cadastrar Vaga                                                                                                    |
| Cadastrar Vagas                | Legenda:         Q       Buscar Currículos         IListar Interessados       Image: Currículos         Excluir Vaga       Excluir Vaga |
|                                | Esta empresa não está ofertando nenhuma vaga.                                                                                           |
|                                |                                                                                                    |
|                                |                                                                                                    |
|                                |                                                                                                    |
|                                |                                                                                                    |
|                                |                                                                                                    |
|                                |                                                                                                    |
|                                |                                                                                                    |
|                                |                                                                                                    |

Para cadastrar uma vaga na plataforma, é apenas necessário clicar no botão "CADASTRAR VAGA".

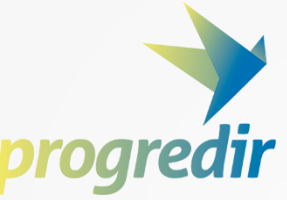

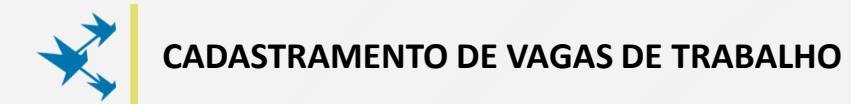

| edir<br>eiros            | ENTIDADE OU EMPRESA                                                         |                                                               |
|--------------------------|-----------------------------------------------------------------------------|---------------------------------------------------------------|
| al<br>crição<br>ar Vagas | Dados da Vaga  Nome da Função:                                              | AQuantidade de vagas:  APrazo de vigência da vaga:  Turno:  V |
|                          | Benefícios  Auxilio alimentação  Auxilio transporte  Plano de Saúde  Outros |                                                               |

No início do cadastramento da vaga, o representante deverá preencher todos os campos contendo "\* (asterisco)" de um formulário de Dados da Vaga, como o nome da função, a quantidade de vagas, o prazo de vigência da vaga, que poderá ser de <u>5 a 60 dias</u>, bem como a escolaridade requerida, o salário mensal e o turno de trabalho.

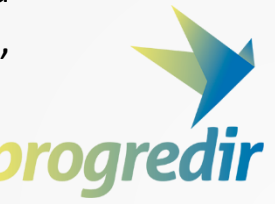

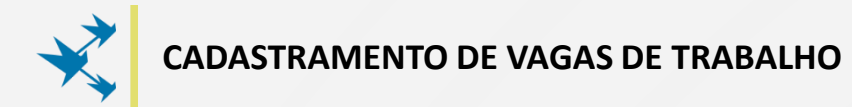

| <b>gredir</b><br>de Parceiros | II ENTII                                                                         | DADE OU EMPRES                                                                                | A           |                       |                            | €∳ Sai |
|-------------------------------|----------------------------------------------------------------------------------|-----------------------------------------------------------------------------------------------|-------------|-----------------------|----------------------------|--------|
| a Inicial<br>ar Inscrição     | Dados da V                                                                       | 1aga<br>Nome da Função:                                                                       |             | *Quantidade de vagas: | Prazo de vigência da vaga: |        |
| adastrar Vagas                |                                                                                  | *Escolaridade requerida:                                                                      | *Salário:   | *Turno:               |                            | T      |
| -                             | <ul> <li>Essa vaga é dir</li> <li>O Local de Tral</li> <li>Descrição:</li> </ul> | recionada para pessoas com deficiência?<br>balhado <u>será o mesmo cadastrado no endereço</u> | da Empresa? |                       |                            |        |
|                               |                                                                                  |                                                                                               |             |                       |                            |        |

Caso a vaga ofertada seja direcionada para pessoas com deficiência, o representante deverá habilitar a opção "ESSA VAGA É DIRECIONADA PARA PESSOAS COM DEFICIÊNCIA?"

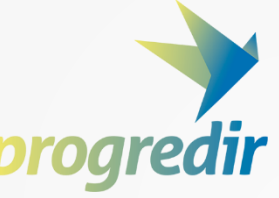

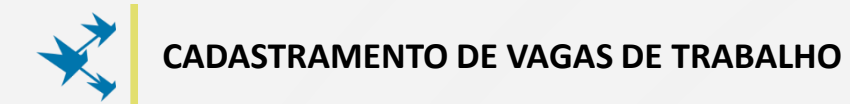

| ogredir<br>e de Parceiros                    | 📕 ENTIDADE OU                                                                                                    | EMPRESA                                                |           |                       |                             | 0+ Sa |
|----------------------------------------------|----------------------------------------------------------------------------------------------------|--------------------------------------------------------|-----------|-----------------------|-----------------------------|-------|
| a Inicial<br>tar Inscrição<br>udastrar Vagas | Dados da Vaga *Nome da Função: *Escolaridade requer                                                                                  | ida:                                                   | *Salário: | *Quantidade de vagas: | ◆Prazo de vigência da vaga: | Ŧ     |
| -                                            | <ul> <li>□ Essa vaga é direcionada para pessoas</li> <li>☑ O Local de Trabalhado <u>será o mesmo</u></li> <li>▲Descrição:</li> </ul> | com deficiência?<br>:adastrado no endereço da Empresa? | •         |                       | Y                           |       |
|                                              | Benefícios                                                                                                    |                                                        |           |                       |                             | li    |

Caso o local da vaga seja diferente do endereço da empresa informado no cadastro, o representante deverá desabilitar a opção "O LOCAL DE TRABALHADO SERÁ O MESMO CADASTRADO NO ENDEREÇO DA EMPRESA?"

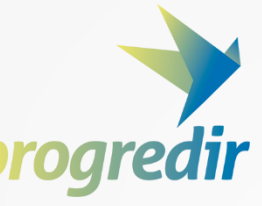

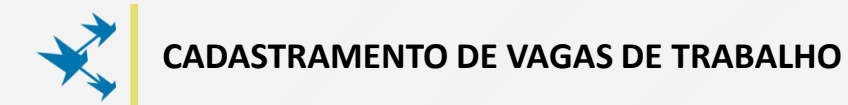

| redir      | 📕 ENTIDAD                                                                              | E OU EMPRESA                                                                   |                       |                             |
|------------|----------------------------------------------------------------------------------------|--------------------------------------------------------------------------------|-----------------------|-----------------------------|
| Parceiros  |                                                                                        |                                                                                |                       |                             |
| cial       |                                                                                        |                                                                                |                       |                             |
| scrição    | Dados da Vaga                                                                          |                                                                                |                       |                             |
| trar Vagas | *Nome                                                                                  | da Função:                                                                     | *Quantidade de vagas: | *Prazo de vigência da vaga: |
|            | *Escolar                                                                               | idade requerida: *Sa                                                           | alário: *Turno:       |                             |
|            |                                                                                        | · · · · · · · · · · · · · · · · · · ·                                          |                       | Ŧ                           |
|            |                                                                                        |                                                                                |                       |                             |
|            | <ul> <li>Essa vaga é direcionada p</li> <li>O Local de Trabalhado <u>se</u></li> </ul> | aara pessoas com deficiência?<br>rá o mesmo cadastrado no endereço da Empresa? |                       |                             |
|            | *CEP:                                                                                  | *Endereço do local de trabalho:                                                | *Número: *Bairro:     | *UF: *Cidade:               |
|            |                                                                                        |                                                                                |                       | •                           |
|            | *Referência:                                                                           | *Complemento:                                                                  |                       |                             |
|            | Ex: em frente aos Correio                                                              | os, ao lado do Mercado                                                         |                       |                             |
|            | *Descrição:                                                                            |                                                                                |                       |                             |
|            |                                                                                        |                                                                                |                       |                             |
|            |                                                                                        |                                                                                |                       |                             |

Desabilitando a opção "O LOCAL DE TRABALHO SERÁ O MESMO CADASTRADO NO ENDEREÇO DA EMPRESA?", será necessário preencher campos adicionais, indicando o local de trabalho para a vaga cadastrada.

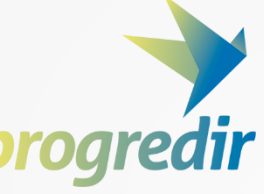

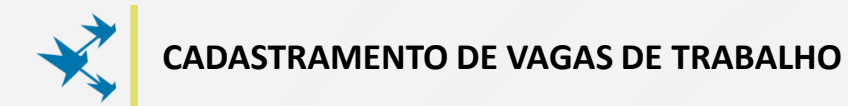

| rogredir<br>Rede de Parceiros      | ENTIDADE OU EMPRESA                                                                                                    | (+ Sair |
|------------------------------------|----------------------------------------------------------------------------------------------------|---------|
| Página Inicial<br>Editar Inscrição | Dados da Vaga                                                                                                    |         |
| Cadastrar Vagas                    | *Nome da Função:<br>*Escolaridade requerida: *Salário:                                                                                                    |         |
|                                    | <ul> <li>Essa vaga é direcionada para pessoas com deficiência?</li> <li>O Local de Trabalhado <u>será o mesmo cadastrado no endereço da Empresa</u>?</li> <li>*Descrição:</li> </ul> |         |
|                                    | Benefícios                                                                                                    |         |
|                                    | Auxilio alimentação Auxilio atransporte Plano de Saúde Outros                                                                                                    |         |

Em seguida, o representante deve descrever, brevemente, as <u>atribuições da</u> <u>vaga</u> de trabalho que está sendo cadastrada no campo **Descrição**.

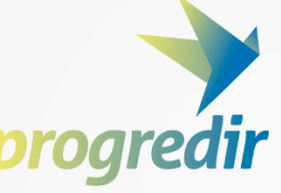

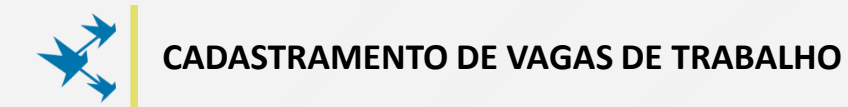

| aredir                    | 🖪 ENTIDADE OU EN                                                                                                    | IPRESA                    |           |                                  |                             | CF - |
|---------------------------|----------------------------------------------------------------------------------------------------|---------------------------|-----------|----------------------------------|-----------------------------|------|
| le Parceiros<br>Inicial   |                                                                                                    |                           |           |                                  |                             |      |
| Inscrição<br>astrar Vagas | Dados da Vaga     *Nome da Função:     *Escolaridade requerida:     Essa vaga é directonada para pessoas com defin            | ۲<br>Jência?              | *Salário: | ◆Quantidade de vagas:<br>▲Turno: | ◆Prazo de vigência da vaga: | v    |
|                           | O Local de Trabalhado <u>será o mesmo cadastrad</u> *Descrição:     Benefícios     Auxilio alimentação     Auxilio arimsporte | o no endereço da Empresa? |           |                                  |                             | li   |

<u>Opcionalmente</u>, o representante também poderá inserir no cadastro da vaga os <u>benefícios</u> que o trabalhador terá direito, habilitando as opões "AUXÍLIO ALIMENTAÇÃO", "AUXÍLIO TRANSPORTE", "PLANO DE SAÚDE" e "OUTROS".

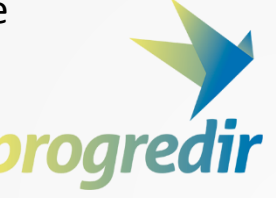

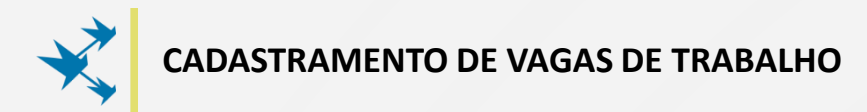

|                                                                                                    | *Nome da Funçã                                                                           | ão:                                        |                             |                | * <b>(</b> | uantidade de vagas: |    | *Prazo de vi | igência da vaga: |  |
|----------------------------------------------------------------------------------------------------|------------------------------------------------------------------------------------------|--------------------------------------------|-----------------------------|----------------|------------|---------------------|----|--------------|------------------|--|
|                                                                                                    | *Escolaridade re                                                                         | equerida:                                  |                             | *Salário:<br>▼ | I*         | urno:               | Ŧ  |              |                  |  |
| <ul> <li>Essa vaga é o</li> <li>O Local de Tr</li> </ul>                                                               | lirecionada para pes<br>abalhado <u>será o me</u>                                        | ssoas com deficiênci<br>ssmo cadastrado no | ia?<br>endereço da Empresa? |                |            |                     |    |              |                  |  |
| *CEP:                                                                                                    |                                                                                          | *Endereço do lo                            | ocal de trabalho:           |                | *Número:   | *Bairro:            | *U | F:           | *Cidade:         |  |
|                                                                                                    |                                                                                          |                                            |                             |                |            |                     |    | *            |                  |  |
| *Referência:                                                                                                    |                                                                                          |                                            | *Complemento:               |                |            |                     |    |              |                  |  |
| Ex: em frente                                                                                                    | e aos Correios, ao la                                                                    | ado do Mercado                             |                             |                |            |                     |    |              |                  |  |
| *Descrição:                                                                                                    |                                                                                          |                                            |                             |                |            |                     |    |              |                  |  |
| *Descrição:<br>Benefícios                                                                                              | ;                                                                                        |                                            |                             |                |            |                     |    |              |                  |  |
| *Descrição:<br>Benefícios                                                                                              | nentação                                                                                 |                                            |                             |                |            |                     |    |              |                  |  |
| +Descrição:<br>Benefícios<br>@ Auxílio alii<br>Detalhes A                                                              | nentação<br>uxilio Alimentação                                                           |                                            |                             |                |            |                     |    |              |                  |  |
| *Descrição:<br>Benefícios<br>∉ Auxilo alu<br>Detalhes A<br>∉ Auxilo ra                                                 | nentação<br>uxilio Alimentação<br>nsporte                                                |                                            |                             |                |            |                     |    |              |                  |  |
| *Descrição:<br>Benefícios<br>@ Auxilio alii<br>Detalhes A<br>@ Auxilio tali<br>Detalhes A<br>@ Planede S               | nentação<br>uxilio Alimentação<br>nsporte<br>uxilio Transporte<br>aide                   |                                            |                             |                |            |                     |    |              |                  |  |
| *Descrição:<br>Benefícios<br>@ Auxilio alin<br>Detalhes A<br>@ Plano de S<br>Detalhes F                                | nentação<br>uxilio Alimentação<br>nsporte<br>uxilio Transporte<br>aúde<br>luno do saúdo  |                                            |                             |                |            |                     |    |              |                  |  |
| *Descrição:<br>Benefícios<br>@ Auxilio alin<br>Detalhes A<br>@ Auxilio tra<br>Detalhes A<br>@ Plano de S<br>Detalhes P | nentação<br>uxilio Alimentação<br>nsporte<br>uxilio Transporte<br>aúde<br>ilano de saúde |                                            |                             |                |            |                     |    |              |                  |  |

Habilitando alguma opção dos referentes aos **Benefícios** da vaga de trabalho, serão abertos campos descritivos para detalhar cada benefício.

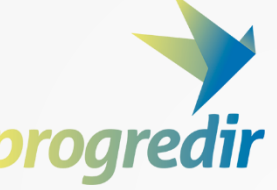

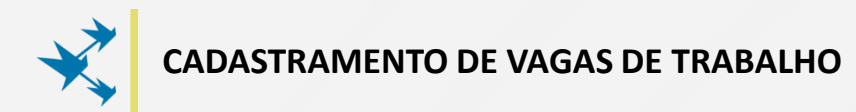

| Evi om fronto pos Correlos, po lado do M | veado                                                      |  |
|------------------------------------------|------------------------------------------------------------|--|
| EX. en mente aos correios, ao iado do M  |                                                            |  |
| *Descrição:                              |                                                            |  |
|                                          |                                                            |  |
|                                          |                                                            |  |
| Benefícios                               |                                                            |  |
| Auxílio alimentação                      |                                                            |  |
| Auxílio transporte     Diago da Sería da |                                                            |  |
| Outros                                   |                                                            |  |
| Algum Curso Complemen                    |                                                            |  |
| agam curso complement                    |                                                            |  |
|                                          | Adicionar Curso                                            |  |
| Algum <b>Curso TÉCNICO</b> é E           | xigido ou Desejável? (Caso sim, adicione um ou mais itens) |  |
|                                          | O Adicionar Curso                                          |  |
|                                          |                                                            |  |

Seguindo o cadastramento, o responsável deverá informar uma ou mais áreas de atuação profissional que se encaixa no perfil da vaga ofertada, clicando no botão "ADICIONAR ÁREA".

**Atenção:** as informações preenchidas neste campo serão utilizadas no cruzamento entre <u>perfil do trabalhador</u> e o <u>perfil buscado para a vaga</u>.

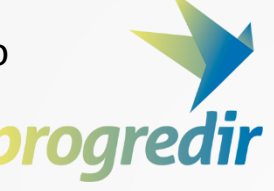

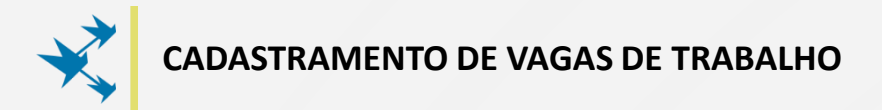

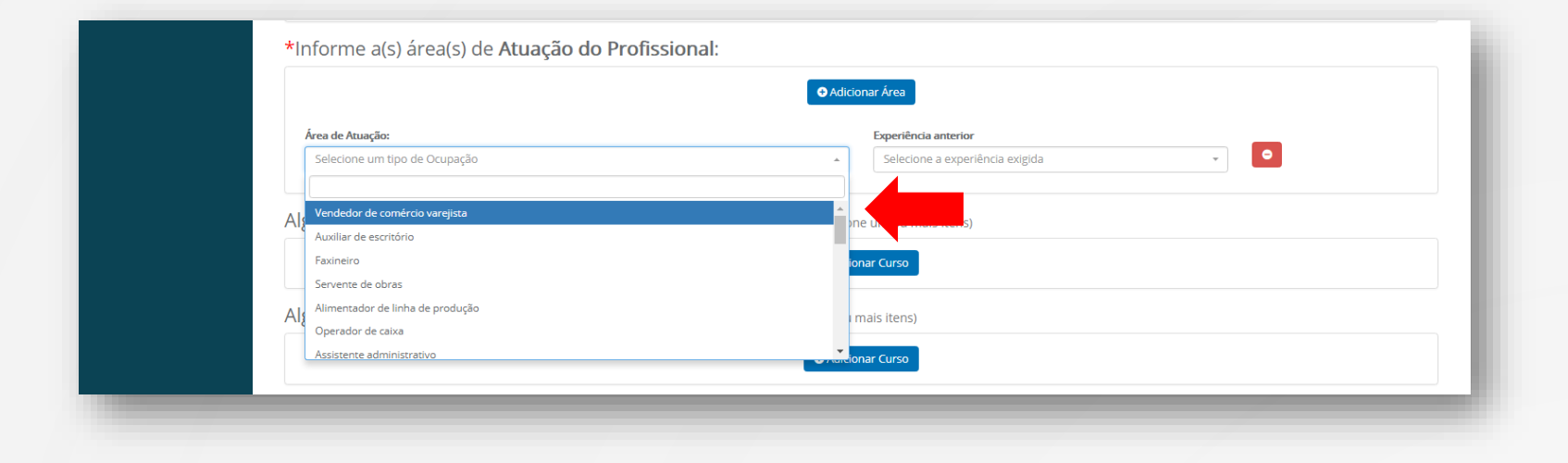

No campo **Área de Atuação**, o representante deverá selecionar a <u>ocupação</u> que corresponde à oportunidade que você deseja anunciar.

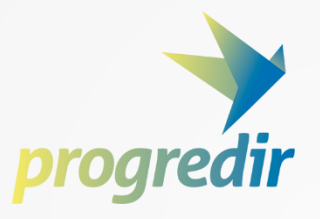

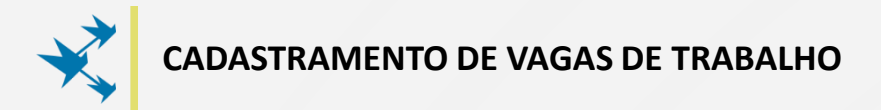

| G                                                                  | Adicionar Área                                      |   |
|--------------------------------------------------------------------|-----------------------------------------------------|---|
| Área de Atuação:                                                   | Experiência anterior                                | _ |
| Selecione um tipo de Ocupação                                      | <ul> <li>Selecione a experiência exigida</li> </ul> | • |
|                                                                    |                                                     |   |
| Algum Curso Complementar é Exigido ou Desciável?                   | Não exigido                                         |   |
| Alguni Curso Complementar e Exigido ou Desejavei: (                | Até 1 ano                                           |   |
| •                                                                  | Adicional Entre 1 e 3 anos                          |   |
|                                                                    | Entre 3 e 5 anos                                    |   |
| Algum Curso TÉCNICO é Exigido ou Desejável? (Caso sim, adicione ur | Entre 5 e 10 anos<br>Im ou ma                       |   |
|                                                                    | Mais de 10 anos                                     |   |
| 0                                                                  | Adicionar Curso                                     |   |

No campo **Experiência Anterior**, o representante deverá inserir um critério de tempo mínimo de experiência.

Caso não seja necessário ter experiência prévia, selecione a opção "NÃO EXIGIDO".

**Atenção:** se for solicitada experiência obrigatória, <u>só serão filtrados</u> <u>currículos que contenham esse critério</u>.

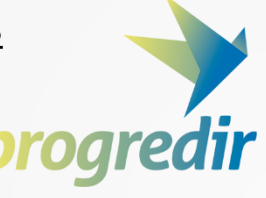

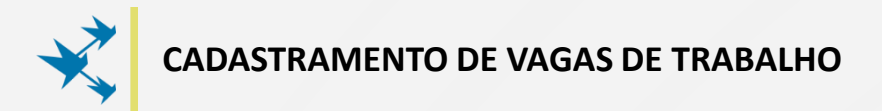

|                                    | Adicionar Área                                      |            |
|------------------------------------|-----------------------------------------------------|------------|
| Área de Atuação:                   | Experiência anterior                                | _          |
| Operador de caixa                  | × 👻 Não exigido                                     | × •        |
| Área de Atuação:                   | Experiência anterior                                | _          |
| Selecione um tipo de Ocupação      | <ul> <li>Selecione a experiência exigida</li> </ul> | - <b>•</b> |
|                                    |                                                     |            |
| Als Vendedor de comércio varejista | ne um ou mais itens)                                |            |
| Auxiliar de escritório             |                                                     |            |
| Faxineiro                          | ionar Curso                                         |            |
| Servente de obras                  |                                                     |            |
| Alimentador de linha de produção   | Exigido Desejado                                    | •          |
| Operador de caixa                  |                                                     |            |
| Assistente administrativo          | •                                                   |            |

Para adicionar mais de uma área de atuação, o representante deverá clicar novamente em "ADICIONAR ÁREA", selecionar a <u>ocupação</u> que corresponde à oportunidade que você deseja anunciar e inserir um critério de tempo mínimo de experiência.

Atenção: é necessário ter pelo menos uma área de atuação adicionada.

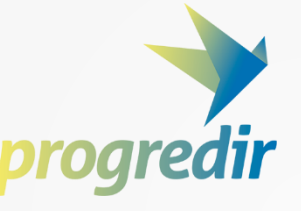

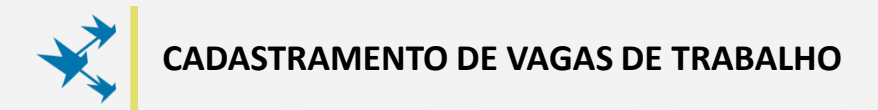

|                                             | Adicionar Área                                                     |       |
|---------------------------------------------|--------------------------------------------------------------------|-------|
| Área de Atuação:                            | Experiência anterior                                               |       |
| Operador de caixa                           | × 👻 Não exigido                                                    | × 👻 😑 |
| Área de Atuação:                            | Experiência anterior                                               | _     |
| Auxiliar de escritório                      | × 👻 Até 1 ano                                                      | × .   |
| Algum <b>Curso Complementar</b> é Exigido o | u Desejável? (Caso sim, adicione um ou mais itens) Adicionar Curso |       |
|                                             |                                                                    |       |

Caso seja necessário excluir alguma área de atuação indicada no cadastro da vaga, o representante deverá clicar no botão **vermelho** referente à ocupação.

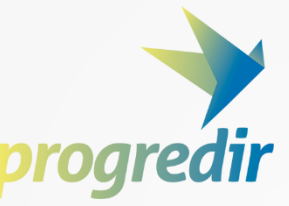

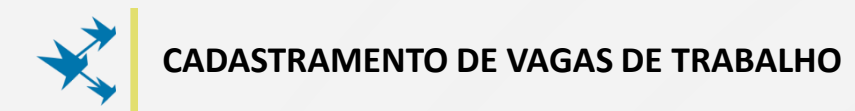

| *Referência:                          | *Complemento:                                                      |  |
|---------------------------------------|--------------------------------------------------------------------|--|
| Ex: em frente aos Correios, ao lado d | ) Mercado                                                          |  |
| *Descrição:                           |                                                                    |  |
|                                       |                                                                    |  |
|                                       |                                                                    |  |
| Benefícios                            |                                                                    |  |
| 🗆 Auxílio alimentação                 |                                                                    |  |
| Auxílio transporte                    |                                                                    |  |
| Plano de Saude     Outros             |                                                                    |  |
|                                       |                                                                    |  |
| *Informe a(s) área(s) de              | Atuação do Profissional:                                           |  |
|                                       | Adicionar Área                                                     |  |
|                                       |                                                                    |  |
| Algum Curso Compleme                  | ntar é Exigido ou Desejável? (Caso sim, adicione um ou mais itens) |  |
|                                       |                                                                    |  |
|                                       | Adicionar Curso                                                    |  |
| Algum Curso TÉCNICO é                 | Exigido ou Deseiável? (Caso sim adicione um ou mais itens)         |  |
|                                       |                                                                    |  |
|                                       | O Adicionar Curso                                                  |  |
|                                       |                                                                    |  |
|                                       |                                                                    |  |

Seguindo o cadastramento, o responsável poderá, de maneira opcional, inserir critérios de curso exigidos ou desejáveis nos campos <u>Curso</u> <u>Complementar e Curso Técnico</u>, clicando em "ADICIONAR CURSO".

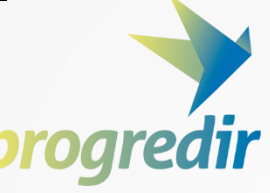

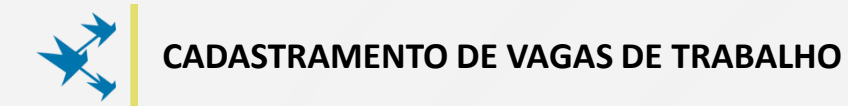

| Curso:<br>Selecione um Curso<br>I<br>Artista Circense<br>Assistente de Camarim<br>Assistente de Controle de Qualidade<br>Assistente de Correografia<br>ASSISTENTE DE COREOGRAFO                                     | Adicionar Curso  Adicionar Curso  Adici |   |
|----------------------------------------------------------------------------------------------------|----------------------------------------------------------------------------------------------------|---|
| All<br>Técnico em Impressão Offset<br>Técnico em Impressão Rotográfica e Flexográfica<br>All<br>Técnico em Informática<br>Técnico em Infraestrutura escolar<br>Técnico em Instrumento Musical<br>Selecione um Curso | ne um ou mais itens)<br>ornar Curso<br>mais ite.<br>)<br>ornar Curso<br>e Exgido Desejado                                                                                                    | 0 |

No campo **CURSO**, o representante poderá inserir o curso, selecionando uma das opções na lista, e indicar se o mesmo é um critério de <u>exigência</u> ou são características não-obrigatórias, mas <u>desejadas</u> para a vaga.

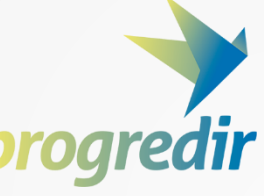

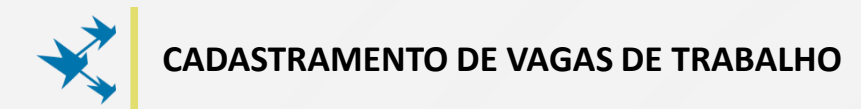

|   | Curse:                                                                                                    | • Adi                         | icionar Curso                                                      |   |
|---|----------------------------------------------------------------------------------------------------|-------------------------------|--------------------------------------------------------------------|---|
|   | AUXILIAR ADMINISTRATIVO                                                                                                    | X v                           | <ul> <li>Exigido          <ul> <li>Desejado</li> </ul> </li> </ul> | • |
|   | Current                                                                                                    |                               |                                                                    |   |
|   | Selecione um Curso                                                                                                    |                               | Exigido Desejado                                                   | • |
|   |                                                                                                    |                               |                                                                    |   |
| _ |                                                                                                    | A                             |                                                                    |   |
| A | Assistente de Camarim                                                                                                    |                               | i mais itens)                                                      |   |
|   | Assistente de Controle de Qualidade                                                                                                    |                               | ionar Curso                                                        |   |
|   | Assistente de Coreografia                                                                                                    |                               |                                                                    |   |
|   | ASSISTENTE DE COREOGRAFO                                                                                                    |                               |                                                                    |   |
|   | Assistente de Costura                                                                                                    |                               |                                                                    |   |
|   | Assistente de Crédito e Cobrança                                                                                                    | -                             |                                                                    |   |
| ~ | дит <b>си зо сотрієтієтия</b> є ехідно ч                                                                                                    | ou pesejaven: (caso sim, auic | ione uni ou mais itens)                                            |   |
| A | Gann Can So Comprementar e LAIgrado v<br>Técnico em Informática para Internet<br>Técnico em Infraestrutura escolar<br>Técnico em Instrumento Musical<br>Técnico em Lazer<br>Técnico em Lazer<br>Técnico em Lagística<br>Técnico em Ludoteca |                               | icionar Curso<br>mais itens)<br>onar Curso<br>© Exigido ® Desejado | 0 |
|   | Guin Curso Complementar e LABrao<br>Técnico em Informática para Internet<br>Técnico em Infraestrutura escolar<br>Técnico em Instrumento Musical<br>Técnico em Joalheria<br>Técnico em Lazer<br>Técnico em Lazer                             |                               | icionar Curso                                                      | • |

Para adicionar mais cursos, o representante deverá clicar, novamente, em "ADICIONAR CURSO", selecionar uma das opções na lista e dar sequência.

Atenção: é necessário ter pelo menos um curso adicionado.

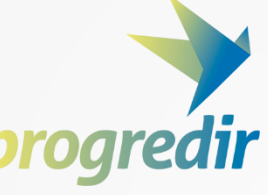

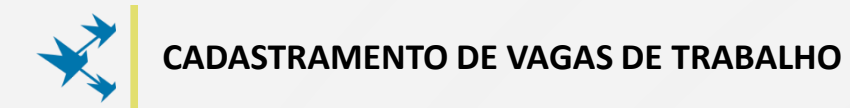

| Algum <b>Curso Complementar</b> é Exigido                                                           | o ou Desejável? (Caso sim, adicione um ou mais itens)                                                                                                    |     |
|----------------------------------------------------------------------------------------------------|----------------------------------------------------------------------------------------------------|-----|
|                                                                                                    | Adicionar Curso                                                                                                    |     |
| Curso:                                                                                              | ⊗ Exigido ⊛ Desejado                                                                                                    | •   |
| Curso:<br>Assistente de Planejamento, Programação e Controle de Pre                                 | odução x -                                                                                                    | D 🔶 |
| gum <b>Curso TÉCNICO</b> é Exigido ou De                                                            | esejável? (Caso sim, adicione um ou mais itens)                                                                                                    | •   |
|                                                                                                    |                                                                                                    |     |
| Ngum curso comprementar e Exigina                                                                   |                                                                                                    |     |
| Ngum <b>curso comprementar e e</b> ngrad<br>Algum <b>Curso TÉCNICO</b> é Exigido ou D               | <ul> <li>Adicionar Curso</li> <li>O O O D D D D D D D D D D D D D D D D D</li></ul>                                                                                           |     |
| Algum <b>Curso TÉCNICO</b> é Exigido ou Di                                                          | <ul> <li>Adicionar Curso</li> <li>O Adicionar Curso</li> <li>O Adicionar Curso</li> <li>esejável? (Caso sim, adicione um ou mais itens)</li> <li>✓ Adicionar Curso</li> </ul> |     |
| Algum Curso TÉCNICO é Exigido ou Do<br>Curso Técnico:                                               | Adicionar Curso  Adicionar Curso  Adicionar Curso  Adicionar Curso  esejável? (Caso sim, adicione um ou mais itens)   Co Adicionar Curso   So Exigido O Desejado              |     |
| Algum Curso TÉCNICO é Exigido ou Do<br>Curso Técnico:<br>Técnico em Administração<br>Curso Técnico: | Adicionar Curso      Adicionar Curso      Adicionar Curso  esejável? (Caso sim, adicione um ou mais itens)      Adicionar Curso      x      • Exigido      Desejado           |     |

Caso seja necessário excluir algum curso indicada no cadastro da vaga, o representante deverá clicar no botão **vermelho** referente ao curso.

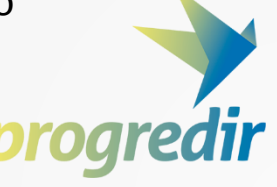

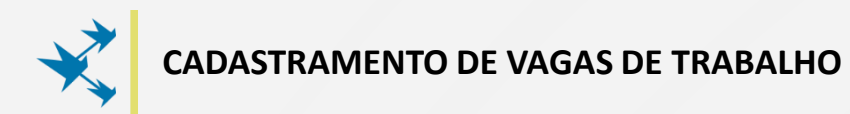

| Atendimento, organização de setor, reposição de produto | os. Experiência em atendimento, pró-atividade, gostar de atender, comprometimento. |
|---------------------------------------------------------|------------------------------------------------------------------------------------|
|                                                         |                                                                                    |
| Benefícios                                              |                                                                                    |
|                                                         |                                                                                    |
| Auxilio alimentação     R\$ 150.00 para almoro          |                                                                                    |
| Auxílio transporte                                      |                                                                                    |
| Plano de Saúde                                          |                                                                                    |
| Outros                                                  |                                                                                    |
| *Informa a(s) área(s) de <b>Atuação do</b>              | Profissional                                                                       |
|                                                         | PTUIISSIUIIdi.                                                                     |
|                                                         | Adicionar Área                                                                     |
| Área de Atuação:                                        | Experiência anterior                                                               |
| Auxiliar de escritório                                  | × 👻 Até 1 ano x 👻 📍                                                                |
|                                                         |                                                                                    |
| Algum <b>Curso Complementar</b> é Exigi                 | ido ou Desejável? (Caso sim, adicione um ou mais itens)                            |
|                                                         | Adicionar Curso                                                                    |
|                                                         |                                                                                    |
| Algum Curso TÉCNICO é Exigido ou                        | Desejável? (Caso sim, adicione um ou mais itens)                                   |
|                                                         | Addicional Curro                                                                   |
|                                                         |                                                                                    |
|                                                         |                                                                                    |
| Cadastrar Vaga                                          |                                                                                    |

Por fim, o responsável deverá clicar no botão "CADASTRAR VAGA" para adicionar a vaga de trabalho na plataforma.

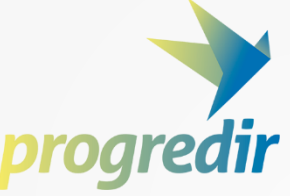

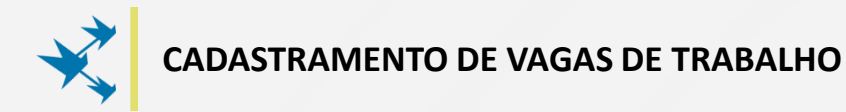

|               |                                                             |                                                                                            | aplicacoes.mds.gov.br<br>Dados salvos! | diz:                              | ОК                             |                                        | ⊕ s |
|---------------|-------------------------------------------------------------|--------------------------------------------------------------------------------------------|----------------------------------------|-----------------------------------|--------------------------------|----------------------------------------|-----|
| edir<br>eiros | Obs: Os camp                                                | JARDE                                                                                      | reenchimento obrigatório.              |                                   |                                |                                        |     |
| ão            | Dados da '                                                  | Vaga                                                                                       |                                        |                                   |                                |                                        |     |
| /agas         |                                                             | *Nome da Função:<br>Vendedor(a)<br>*Escolaridade requerida:                                |                                        | *Salário:                         | Quantidade de vagas: 3  Turno: | Prazo de vigência da vaga:     20 dias | Ŧ   |
|               | <ul> <li>Essa vaga é d</li> <li>✓ O Local de Tra</li> </ul> | lirecionada para pessoas com deficiência?<br>abalhado <u>será o mesmo cadastrado no er</u> | idereço da Empresa?                    |                                   |                                |                                        |     |
|               | *Descrição:<br>Atendimento                                  | , organização de setor, reposição de pro                                                   | dutos. Experiência em atendin          | nento, pró-atividade, gostar de a | tender, comprometimento.       |                                        |     |
|               | *Descrição:<br>Atendimento<br>Benefícios                    | , organização de setor, reposição de pro                                                   | dutos. Experiência em atendir.         | nento, pró-atividade, gostar de a | tender, comprometimento.       |                                        | li  |

Em seguida, uma mensagem confirmará que os dados da vaga foram salvos.

O responsável deverá clicar em "OK" para finalizar o cadastramento da vaga.

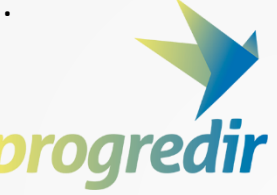

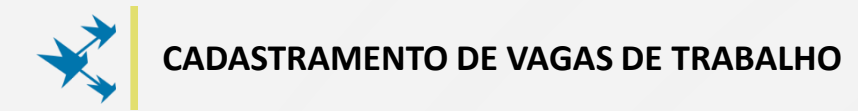

|                                                                             |                                                                                                    |                                                                                                    |                                                                                                    |                                                                                                    | 0                                                                                                    |
|-----------------------------------------------------------------------------|----------------------------------------------------------------------------------------------------|----------------------------------------------------------------------------------------------------|----------------------------------------------------------------------------------------------------|----------------------------------------------------------------------------------------------------|----------------------------------------------------------------------------------------------------|
| _                                                                           |                                                                                                    |                                                                                                    |                                                                                                    |                                                                                                    |                                                                                                    |
| ENTIDADE OU EMPRESA                                                         |                                                                                                    |                                                                                                    |                                                                                                    |                                                                                                    |                                                                                                    |
|                                                                             |                                                                                                    |                                                                                                    |                                                                                                    |                                                                                                    |                                                                                                    |
| Empresa aguardando validação do cadastro. Vagas cadastradas só estarão disp | ooníveis ao público depois deste process                                                                                                    | D.                                                                                                    |                                                                                                    |                                                                                                    |                                                                                                    |
| Cadastrar Vaga                                                              |                                                                                                    |                                                                                                    |                                                                                                    |                                                                                                    |                                                                                                    |
|                                                                             |                                                                                                    |                                                                                                    |                                                                                                    | Legenda:                                                                                                    |                                                                                                    |
|                                                                             |                                                                                                    |                                                                                                    | Q Buscar Currículos 🔳 Lis                                                                                                    | star Interessados 🖉 E                                                                                                    | ditar Vaga 💼 Excluir Vaga                                                                                                    |
|                                                                             |                                                                                                    |                                                                                                    |                                                                                                    |                                                                                                    |                                                                                                    |
| Mostrar 10 v registros                                                      |                                                                                                    |                                                                                                    |                                                                                                    | Bus                                                                                                    | car:                                                                                                    |
| Nome                                                                        | Disponível                                                                                                    | Interessados                                                                                                    | $\stackrel{\scriptscriptstyle a}{_{\!\!\!\!\!\!\!\!\!\!\!\!\!\!\!\!\!\!\!\!\!\!\!\!\!\!\!\!\!\!\!\!\!\!\!$                                                                              | Opções                                                                                                    | \$                                                                                                    |
| Adminstrativo                                                               | 1                                                                                                    | 0                                                                                                    | 08/11/2017                                                                                                    | ۹ 🔳                                                                                                    | 2                                                                                                    |
| Vendedor(a)                                                                 | 3                                                                                                    | 0                                                                                                    | 08/11/2017                                                                                                    | ۹ 🔳                                                                                                    | 2                                                                                                    |
| Mostrando de 1 até 2 de 2 registros                                         |                                                                                                    |                                                                                                    |                                                                                                    |                                                                                                    | Anterior 1 Sequinte                                                                                                    |
|                                                                             |                                                                                                    |                                                                                                    |                                                                                                    |                                                                                                    | Antenor Degonite                                                                                                    |
|                                                                             |                                                                                                    |                                                                                                    |                                                                                                    |                                                                                                    |                                                                                                    |
|                                                                             |                                                                                                    |                                                                                                    |                                                                                                    |                                                                                                    |                                                                                                    |
|                                                                             |                                                                                                    |                                                                                                    |                                                                                                    |                                                                                                    |                                                                                                    |
|                                                                             |                                                                                                    |                                                                                                    |                                                                                                    |                                                                                                    |                                                                                                    |
|                                                                             | ENTIDADE OU EMPRESA  Cadastrar Vaga Cadastrar Vaga Mostrar 10 registros Nome Administrativo Vendedor(a) Mostrando de 1 até 2 de 2 registros | ENTIDADE OU EMPRESA Impresa aguardando validação do cadastro. Vagas cadastradas só estarão disponíveis ao público depois deste processo   Cadastrar Vaga     Mostrar 10 registros   Nome   Administrativo   1   Vendedor(s)   3   Mostrando de 1 até 2 de 2 registros | ENTIDADE OU EMPRESA Impresa aguardando validação do cadastro. Vagas cadastradas só estarão disponíveis ao público depois deste processo.   Cadastrar Vaga   Mostrar 10 registros   Nome | ENTIDADE OU EMPRESA Impresa aguardando validação do cadastro. Vagas cadastradas só estarão disponíveis ao público depois deste processo.   Cadastrar Vaga   Impresa aguardando validação do cadastro. Vagas cadastradas só estarão disponíveis ao público depois deste processo.   Cadastrar Vaga   Impresa aguardando validação do cadastro. Vagas cadastradas só estarão disponíveis ao público depois deste processo.   Cadastrar Vaga   Impresa aguardando validação do cadastro. Vagas cadastradas só estarão disponíveis ao público depois deste processo.   Impresa aguardando validação do cadastro. Vagas cadastradas que de so público depois deste processo.   Impresa aguardando validação do cadastro.   Impresa aguardando validação do cadastro.   Impresa aguardando validação do cadastro.   Impresa aguardando validação do cadastro.   Impresa aguardando validação do cadastro.   Impresa aguardando de 1 até 2 de 2 registros | Extrapation of the set of the set of the |

O representante, em seguida, será redirecionado para o <u>gerenciador de</u> <u>vagas</u>, onde poderá visualizar a(s) vaga(s) cadastrada(s) na plataforma e acessar todas as funcionalidades da plataforma.

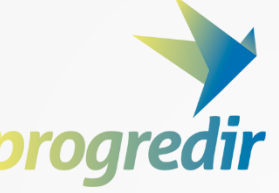

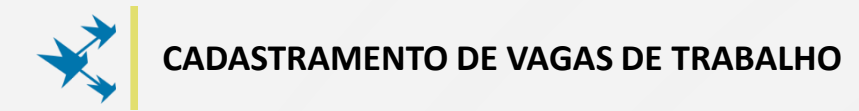

| <u> </u>                          | (9 Sair                                                                                                    |
|-----------------------------------|----------------------------------------------------------------------------------------------------|
| progredir                         | ENTIDADE OU EMPRESA                                                                                                  |
| Rede de Parceiros                 | Empresa aguardando validação do cadastro. Vagas cadastradas só estarão disponíveis ao público depois deste processo. |
| Editar Inscrição Cadastrar Varias | Legenda:                                                                                                    |
|                                   | Q Buscar Currículos III Listar Interessados 🕼 Editar Vaga 🗿 Excluir Vaga                                             |
|                                   | Norme                                                                                                    |
|                                   | Vendedor(a) 3 0 08/11/2017 Q III 2 2                                                                                 |
|                                   | Mostrando de 1 ate 2 de 2 registros           Anterior         1         Seguinte                                    |
|                                   |                                                                                                    |
|                                   |                                                                                                    |

Para <u>visualizar o anúncio</u> completo de uma vaga cadastrada, o representante deverá clicar no **Nome da Vaga**.

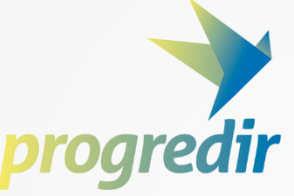

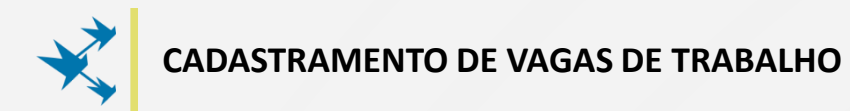

|--|

Clicando no Nome da Vaga, todos os detalhes da vaga cadastrada poderão ser visualizados.

Para retornar ao gerenciador, basta clicar em qualquer local da tela.

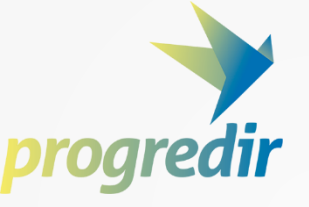

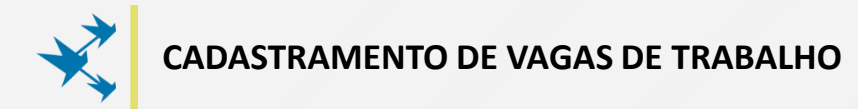

| Página Inicial  | ENTIDADE OU EMPRESA     Empresa aguardando validação do cadastro. Vagas cadastradas só estarão disponíveis ao pr Cadastrar Vaga | úblico depois deste proces | 50.          |                                | 0+ Sair                                                          |
|-----------------|----------------------------------------------------------------------------------------------------|----------------------------|--------------|--------------------------------|------------------------------------------------------------------|
| Cadastrar Vagas | Mostrar 10 registros                                                                                                    |                            | ٩            | Buscar Currículos 🔳 Listar     | Legenda:<br>Interessados 2 Editar Vaga B Excluir Vaga<br>Buscar: |
|                 | Nome<br>Administrativo                                                                                                    | Disponível                 | Interessados | Data de cadastro<br>08/11/2017 |                                                                  |
|                 | Vendedor(a)<br>Mostrando de 1 até 2 de 2 registros                                                                              | 3                          | 0            | 08/11/2017                     | Q Z Z Anterior 1 Seguinte                                        |
|                 |                                                                                                    |                            |              |                                |                                                                  |

Para <u>buscar currículos</u> que são do perfil de uma vaga cadastrada, o representante deverá clicar no ícone Lupa

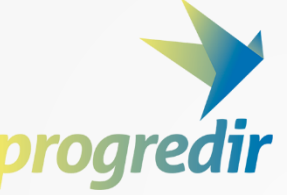

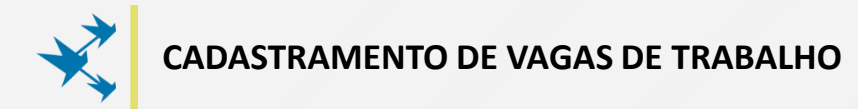

|                                                                                                    |                                                                                                    |                                                                                                    |                                                                                                    | 0 <del>)</del> 5;                                                                                                    |
|----------------------------------------------------------------------------------------------------|----------------------------------------------------------------------------------------------------|----------------------------------------------------------------------------------------------------|----------------------------------------------------------------------------------------------------|----------------------------------------------------------------------------------------------------|
| ENTIDADE OU EMPRESA                                                                                        |                                                                                                    |                                                                                                    |                                                                                                    |                                                                                                    |
| Empresa aguardando validação do cadastro. Vagas cadastradas só estarão disponíveis ao p     Cadastrar Vaza | úblico depois deste proces                                                                                                    | 50.                                                                                                    |                                                                                                    |                                                                                                    |
|                                                                                                    |                                                                                                    |                                                                                                    | Pursar Currígular 💷 Lie                                                                                                    | Legenda:                                                                                                    |
| Mostrar 10 v registros                                                                                     |                                                                                                    |                                                                                                    |                                                                                                    | Buscar:                                                                                                    |
| Nome                                                                                                    | Disponível                                                                                                    | Interessados                                                                                                    | Data de cadastro                                                                                                    | ¢ Opçõe: \$                                                                                                    |
| Administrativo<br>Vendedor(a)                                                                              | 1                                                                                                    | 0                                                                                                    | 08/11/2017                                                                                                    |                                                                                                    |
| Mostrando de 1 até 2 de 2 registros                                                                        |                                                                                                    |                                                                                                    |                                                                                                    | Anterior 1 Seguinte                                                                                                    |
|                                                                                                    |                                                                                                    |                                                                                                    |                                                                                                    |                                                                                                    |
|                                                                                                    |                                                                                                    |                                                                                                    |                                                                                                    |                                                                                                    |
|                                                                                                    | ENTIDADE OU EMPRESA  Cadastrar Vaga Cadastrar Vaga Mostrar 10 registros Nome Administrativo Vendedor(a) Mostrando de 1 até 2 de 2 registros | ENTIDADE OU EMPRESA  Cadastrar Vaga Cadastrar Vaga Mostrar 10 registros Nome Administrativo 1 Vendedor(a) 3 Mostrando de 1 até 2 de 2 registros | ENTIDADE OU EMPRESA I Empresa aguardando validação do cadastro. Vagas cadastradas só estarão disponíveis ao público depois deste processo.   Cadastrar Vago   Mostrar 10 registros   Nome   Pisponível   Administrativo   1   0   Vendedor(a)   3   0   Mostrando de 1 até 2 de 2 registros | ENTIDADE OU EMPRESA  Calastra Vagas cadastra das só estarão disponíveis ao público depois deste processo.  Calastrar Vaga Mostrar 10 registros Nome   Disponível   Interessados   Data de cadastro  Administrativo  1  0  0  0  0  0  0  0  0  0  0  0  0 |

Para <u>visualizar a lista de interessados</u> na(s) vaga(s) cadastrada(s), o representante deverá clicar no ícone Lista

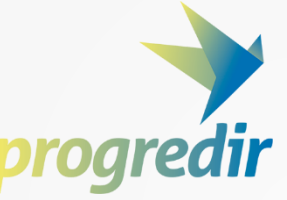

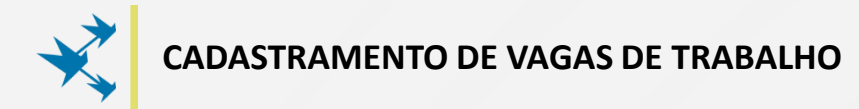

|                                                               |                                                                                                    |                            |              |                                | 0) Sair                                                     |
|---------------------------------------------------------------|----------------------------------------------------------------------------------------------------|----------------------------|--------------|--------------------------------|-------------------------------------------------------------|
| progredir<br>Rede de Parceiros                                | ENTIDADE OU EMPRESA                                                                                       |                            |              |                                |                                                             |
| # Página Inicial                                              | Empresa aguardando validação do cadastro. Vagas cadastradas só estarão disponíveis ao p<br>Cadastrar Vaga | úblico depois deste proces | 550.         |                                |                                                             |
| <ul> <li>Editar Inscrição</li> <li>Cadastrar Vagas</li> </ul> |                                                                                                    |                            | ٩            | Buscar Currículos 🔳 Li         | Legenda:<br>istar Interessados 🕜 Editar Vaga 🔒 Excluir Vaga |
|                                                               | Mostrar 10 v registros                                                                                    |                            |              |                                | Buscart                                                     |
|                                                               | Nome Administrativo                                                                                       | - Disponivel               | Interessados | Data de cadastro<br>08/11/2017 |                                                             |
|                                                               | Vendedor(a)                                                                                               | 3                          | 0            | 08/11/2017                     |                                                             |
|                                                               | Mostrando de 1 até 2 de 2 registros                                                                       |                            |              |                                | Anterior 1 Seguinte                                         |
|                                                               |                                                                                                    |                            |              |                                |                                                             |
|                                                               |                                                                                                    |                            |              |                                |                                                             |

Para editar uma vaga, o representante deverá clicar no ícone Caneta

Atenção: A edição poderá alterar a captação dos currículos.

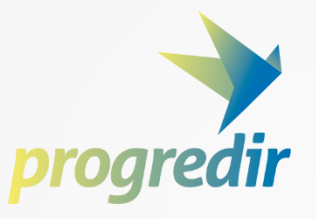

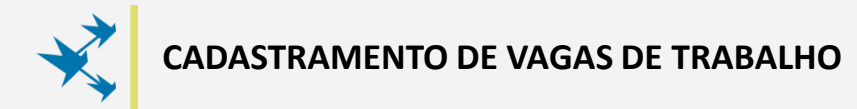

| <u> </u>           |                                                                                          |                           |              |                                |                                            | 🕪 Sair |
|--------------------|------------------------------------------------------------------------------------------|---------------------------|--------------|--------------------------------|--------------------------------------------|--------|
| progredir          | 📕 ENTIDADE OU EMPRESA                                                                    |                           |              |                                |                                            |        |
| Rede de Parceiros  | Empresa aguardando validação do cadastro. Vagas cadastradas só estarão disponíveis ao pú | blico depois deste proces | so.          |                                |                                            |        |
| 🖋 Editar Inscrição | Cadastrar Vaga                                                                           |                           |              |                                | Legenda:                                   |        |
| Cadastrar Vagas    |                                                                                          |                           | ٩            | Buscar Currículos 🔳 Lis        | tar Interessados 🖉 Editar Vaga 🔋 Excluir V | /aga   |
|                    | Mostrar 10 v registros                                                                   |                           |              |                                | Buscar:                                    |        |
|                    | Nome<br>Adminstrativo                                                                    | Disponível<br>1           | Interessados | Data de cadastro<br>08/11/2017 | Opções                                     | ÷      |
|                    | Vendedor(a)<br>Mostrando de 1 até 2 de 2 registros                                       | 3                         | 0            | 08/11/2017                     |                                            |        |
|                    |                                                                                          |                           |              |                                | Anterior 1 Seg                             | uinte  |
|                    |                                                                                          |                           |              |                                |                                            |        |
|                    |                                                                                          |                           |              |                                |                                            |        |

Para excluir uma vaga, o representante deverá clicar no ícone Lixeira

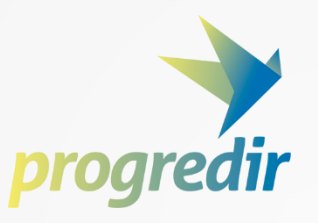

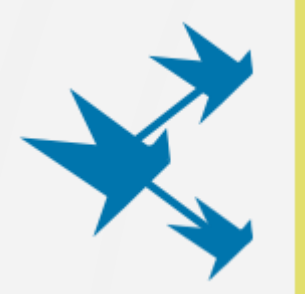

### Dúvidas ou Mais Informações?

Fale conosco no telefone **0800 707 2003** Ou envie um e-mail para <u>suporteprogredir.sisp@mds.gov.br</u>

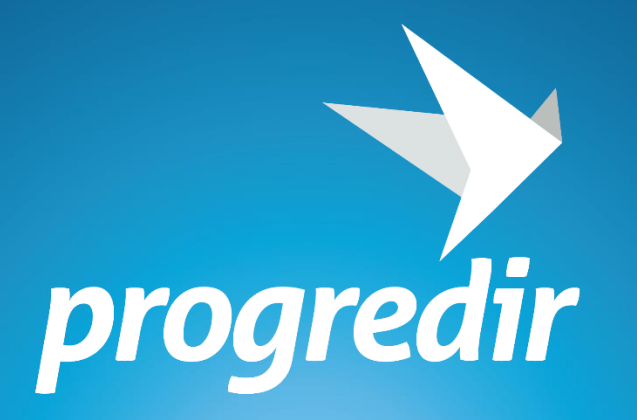

# **Manual de Cadastro** Rede de Parceiros do Desenvolvimento Social

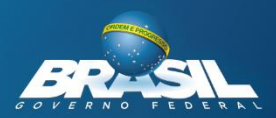

**MINISTÉRIO DO** 

SOCIAL

DESENVOLVIMENTO

DA MINISTÉRIO DA IOR EDUCAÇÃO

**MINISTÉRIO DO** 

TRABALHO

MINISTÉRIO DA INDÚSTRIA, COMÉRCIO EXTERIOR E SERVICOS

MINISTÉRIO DA CIÊNCIA, TECNOLOGIA, INDÚ INOVAÇÕES E CÓMUNICAÇÕES